SOFT GENERARE RAPIDĂ

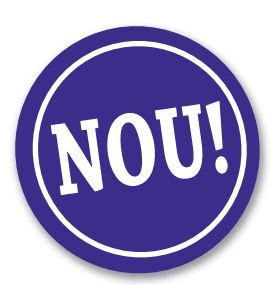

# Acte emise de angajator

## Decizii • Contracte • Formulare

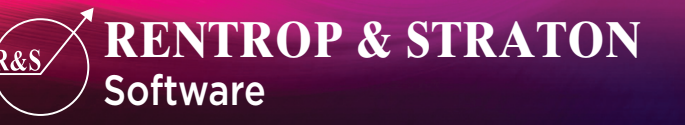

www.rs.ro

Soft de generare rapidă a actelor emise de angajator

Manager Divizie Editorială: Octavian Breban Manager Centru de Profit: Irena Mălășinc Manager Produs: Bianca Mărmureanu

Redacția: Bdul Națiunile Unite nr. 4, Gemenii Center, sector 5, București Telefon: 021.317.25.81 E-mail: legislatiamuncii@rs.ro; Internet: <u>www.rs.ro</u> Corespondența: Ghișeul extern 3 – O.P. 39, sector 3, București

Publicație editată de: RENTROP & STRATON Membru fondator al B.R.A.T. Editură recunoscută CNCSIS conform deciziei nr. 284/11.09.2007

Președinte: George Straton Director General: Florin Câmpeanu Director Creație-Producție: Cristina Straton Director Economic: Mariana Nețoiu Director Comercial: Mădălina Popa Director Financiar: Antoaneta Paraschiv

#### (C) RENTROP & STRATON 2013

Toate drepturile sunt rezervate, în special drepturile de copiere si redistribuție, precum și drepturile de traducere. Nicio parte a acestui document nu poate fi reprodusă prin fotocopiere, microfilmare sau prin alte metode, și nici procesată, duplicată sau distribuită prin intermediul sistemelor electronice fără obținerea în prealabil a unui acord scris din partea firmei RENTROP & STRATON.

## 1. Introducere

Cum să aveți acte întocmite impecabil și actualizate permanent, în concordanță cu orice modificare legislativă de ultimă oră?

Soluția o reprezintă **Softul de generare rapidă – Acte emise de angajator**, cel mai nou produs al Grupului româno-german de consultanță RENTROP & STRATON – un instrument de lucru conceput special pentru eliminarea acestei mari probleme, a întocmirii actelor, cu care se confruntă absolut toți managerii HR!

#### Ce face acest soft?

- 1) Oferă **modele cadru pentru fiecare tip de document**, întocmite de specialişti cu o vastă experiență în legislația muncii și resurse umane.
- 2) Permite **salvarea tuturor datelor personale ale fiecărui angajat** (nume, prenume, CNP, data nașterii, sex, adresa etc.), astfel încât, după ce selectați tipul de document dorit, **modelul este automat personalizat cu datele angajatului și scos la imprimantă.**
- 3) Semnalează printr-un **serviciu de Alerter**, în cazul documentelor cu perioadă determinată (CIM pe perioadă determinată, perioada de probă, concediu de creştere copil, concediu fără plată) atunci când trebuie să urmați anumite proceduri legale.

## 2. Instalare

Se recomandă instalarea de pe un cont de administrator.

Instalarea de pe contul de utilizator cu drepturi restrânse poate solicita, în anumiți pași, introducerea unei parole de administrator pentru continuarea instalării.

Aplicația lucrează cu fișiere de tip **.rtf** pentru crearea/importul/exportul şabloanelor/formularelor/documentelor.

#### Paşi de instalare:

- 1. Introduceți CD-ul în unitatea CD-ROM.
- 2. Deschideți CD-ul și accesați executabilul "Setup".
- 3. Urmați instrucțiunile pentru instalarea aplicației:

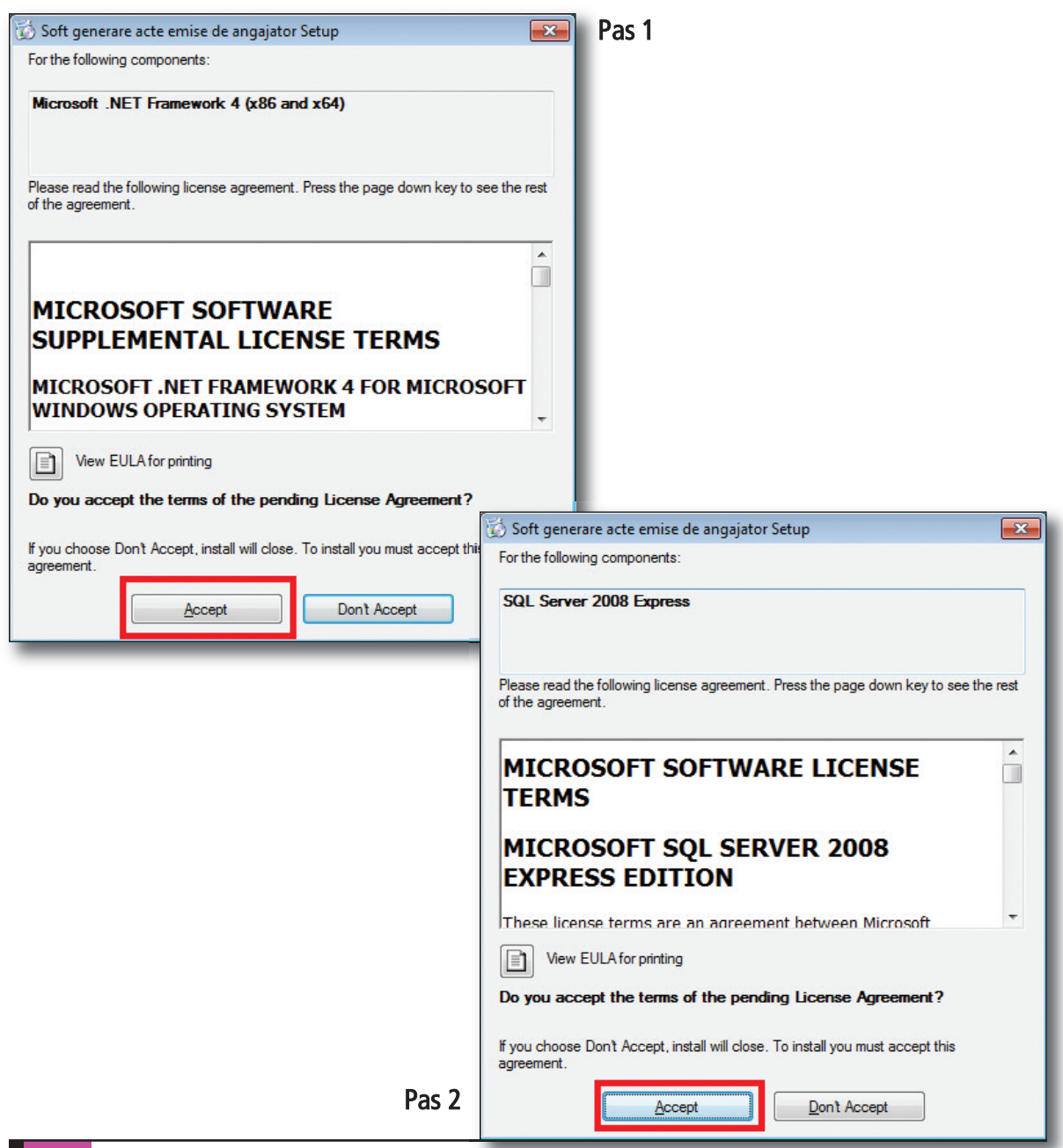

## Acte emise de angajator

| 🐻 Soft ge | enerare acte emise de angajator Setup               | ×              |
|-----------|-----------------------------------------------------|----------------|
| 6         | Installing Microsoft .NET Framework 4 (x86 and x64) |                |
|           |                                                     | <u>C</u> ancel |

Pas 3

| 🐻 Soft ge | nerare acte emise de angajator Setup               |     | <b>x</b> |
|-----------|----------------------------------------------------|-----|----------|
| 3         | Setup must reboot before proceeding.               |     |          |
| Choose "  | es' to reboot now or 'No' to manually reboot later |     |          |
| Det       | ails >>                                            | Yes | No       |

Pas 4

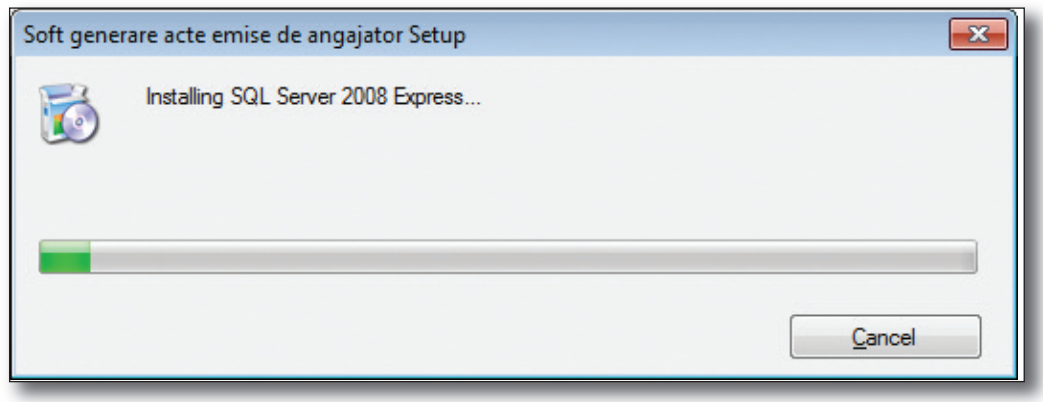

Pas 5

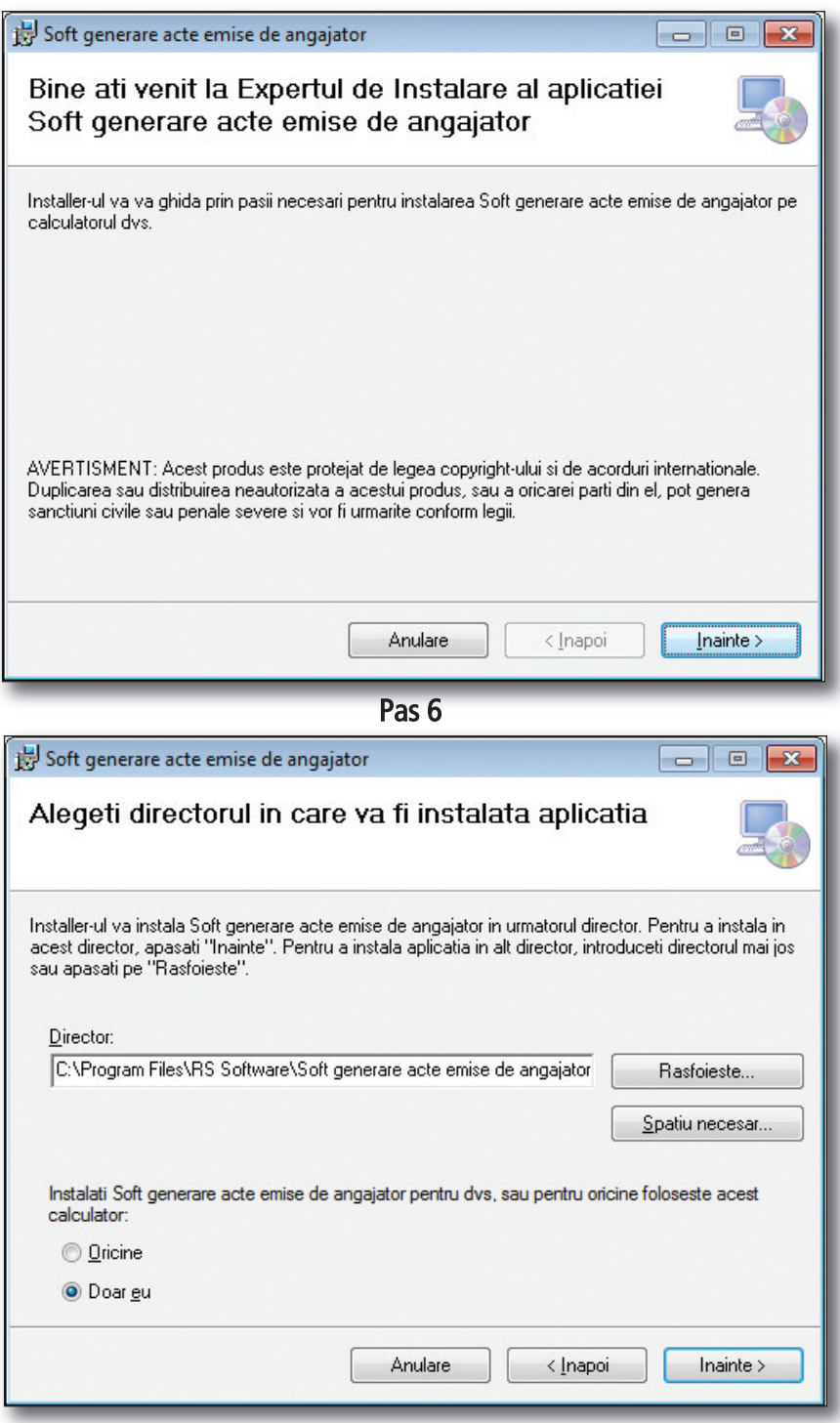

Pas 7

## Acte emise de angajator

| 😸 Soft generare acte emise de angajator                                                                                                    |                                                             |
|----------------------------------------------------------------------------------------------------|-------------------------------------------------------------|
| Confirma Instalarea                                                                                                    |                                                             |
| Installer-ul este pregatit pentru a instala Soft generare acte emise de angajator p                                                                                                    | e calculatorul dvs.                                         |
| Anulare < Inapoi                                                                                                    | ] Inainte ≻                                                 |
|                                                                                                    |                                                             |
| 岁 Soft generare acte emise de angajator                                                                                                    |                                                             |
| Conventia de Licenta - "Soft generare acte emi<br>de angajator"                                                                                                    | se 🍡                                                        |
| Va rugami sa cititi acum "Conventia de Licenta" pentru Soft generare acte emis<br>acceptati termenii si conditiile din Convenția de Licenta de mai jos, apasati "Sun                                                                                                    | e de angajator . Daca<br>t de acord'', dupa                 |
| care apasati "Inainte". Daca nu sunteti de acord apasati "Anulare".                                                                                                    |                                                             |
| care apasati "Inainte". Daca nu sunteti de acord apasati "Anulare". 3. COMPONENTA PACHETULUI                                                                                                    | ×                                                           |
| care apasati "Inainte". Daca nu sunteti de acord apasati "Anulare". 3. COMPONENTA PACHETULUI • Soft generare acte emise de angajator                                                                                                    | *                                                           |
| care apasati "Inainte". Daca nu sunteti de acord apasati "Anulare".<br>3. COMPONENTA PACHETULUI<br>• Soft generare acte emise de angajator<br>4. RESTRICTII                                                                                                    | ^                                                           |
| <ul> <li>care apasati "Inainte". Daca nu sunteti de acord apasati "Anulare".</li> <li>3. COMPONENTA PACHETULUI <ul> <li>Soft generare acte emise de angajator</li> </ul> </li> <li>4. RESTRICTII Programele nu pot fi copiate, exceptie facind o singura copie de scop de arhivare. Se pot face, de asemenea, copii ale materiale (documentatia) care insotesc produsul. Programele nu pot fi ad modificate, integral sau partial (incluzind, dar fara a se limita la</li></ul> | e siguranta, cu<br>elor scrise<br>aptate sau<br>translatari |
| <ul> <li>Componenta PACHETULUI</li> <li>Soft generare acte emise de angajator</li> <li><b>4. RESTRICTII</b></li> <li>Programele nu pot fi copiate, exceptie facind o singura copie de scop de arhivare. Se pot face, de asemenea, copii ale materiale (documentatia) care insotesc produsul. Programele nu pot fi ad modificate, integral sau partial (incluzind, dar fara a se limita la O Nu sunt de acord</li> </ul>                                                         | e siguranta, cu<br>elor scrise<br>aptate sau<br>tranclatari |

Pas 9

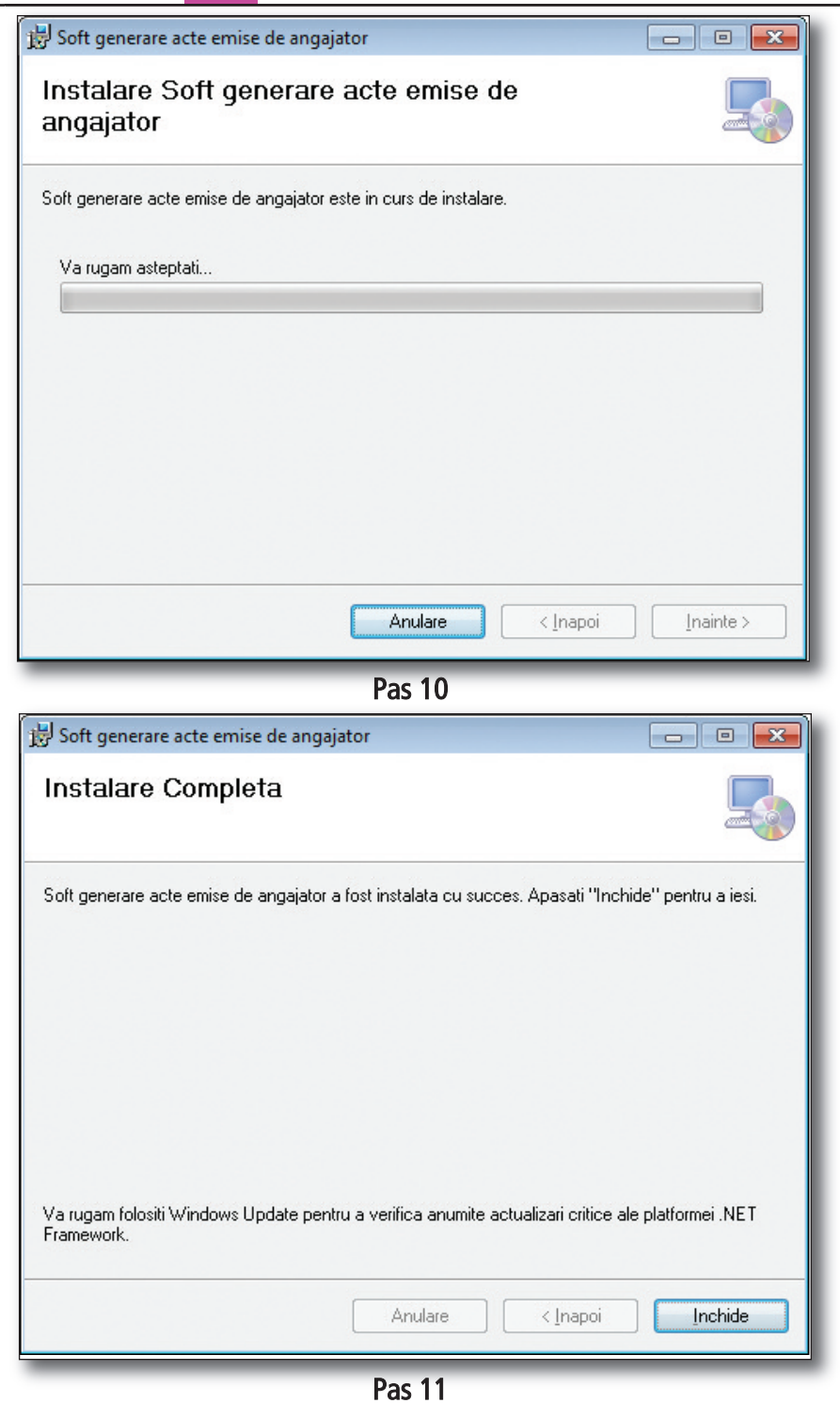

- 4. După instalarea completă, apăsați butonul "Închide".
- 5. Accesați iconița creată în mod automat pe desktop "Soft generare acte emise de angajator".

Soft generare acte emise ...

- 6. În momentul în care apare fereastra unde vă afișează codul unic, puteți obține codul de activare:
  - accesând <u>www.clienti.rs.ro</u>
  - apelând Serviciul Clienți: 021.209.45.45
  - prin e-mail: comenzi@rs.ro
  - accesând http://www.facebook.com/RSclienti
- 7. Introduceți codul de activare și apăsați butonul "Activare".

|              | 📃 Activare                 |                              |         | 2        |  |
|--------------|----------------------------|------------------------------|---------|----------|--|
| $\mathbf{i}$ |                            | Anulare                      | Testare | Activare |  |
|              | Cod Unic:<br>Cod Activare: | XXXXXXXXXX<br>XXXXXXXXXXXXXX | ****    | xxxxxxx  |  |

8. Apăsați butonul "Instalare" pentru finalizarea instalării aplicației.

| 🚊 Instalare baza de date |  |
|--------------------------|--|
|                          |  |
|                          |  |
|                          |  |
|                          |  |
| Instalare                |  |
|                          |  |

Atenție: Acest CD poate beneficia de maximum 3 activări.

Cerințe software: Windows XP SP3, Windows Vista, Windows 7. Cerințe hardware: 1024 MB RAM, 1 GB HDD.

## 3. Utilizarea aplicației

Etapele generării de acte realizate cu aplicația R&S sunt:

#### <u>Pasul 1 – Firme</u>

**Introducerea datelor despre firmă în aplicație -** Pentru acest prim pas trebuie să introduceți informațiile solicitate apăsând butonul "<u>Adauga firma noua</u>".

După completarea informațiilor solicitate, apăsați butonul "Salveaza firma".

În cazul în care doriți să editați informațiile referitoare la firma adăugată, apăsați butonul "<u>Editeaza datele firmei</u>".

Dacă doriți să ștergeți datele referitoare la o anumită firma, apăsați butonul "Stergere text".

**Atenție!** Informațiile despre firmă trebuie să fie corecte și cât mai complete, deoarece acestea vor fi introduse în mod automat în toate actele pe care doriți să le generați.

| 📃 Soft genera | are acte emise | e de angajator       |            |        |           |                   |  |
|---------------|----------------|----------------------|------------|--------|-----------|-------------------|--|
|               |                |                      |            | r      |           | []                |  |
| Firme         | Angajati       | Formulare            | Prelucrare | Ajutor | Despre RS | Asistenta tehnica |  |
|               |                |                      |            |        |           |                   |  |
| Aica          | itilia.        |                      | ~          |        |           |                   |  |
|               |                |                      |            | +      |           |                   |  |
|               |                | Nur                  | ne:        |        |           |                   |  |
|               | Strad          | la:                  |            | Nr:    | В         | oc:               |  |
|               | Sca            | ra:                  | Ap.:       | Etaj.: | Sector/J  | udet:             |  |
|               |                | CUI                  |            |        |           |                   |  |
|               | Localitatea    | de inregistrar       | e:         |        |           |                   |  |
|               | Numar d        | ,<br>le inregistrare | : J/ /     |        |           |                   |  |
|               | Data           | de inregistrar       | 27.03.13   |        |           | *                 |  |
|               | Repr           | ezentant lega        |            |        |           |                   |  |
|               | Functie Repr   | ezentant Lega        | al:        |        |           |                   |  |
|               |                | Telefon              |            |        |           |                   |  |
|               |                | Fax                  | -          |        |           |                   |  |
|               |                | Website              |            |        |           |                   |  |
|               |                | E-mail               | :          |        |           |                   |  |
|               | Ba             | nca/Sucursal         | a:         |        |           | _                 |  |
|               |                | Cod IBAN             |            |        |           |                   |  |
|               |                |                      |            |        |           |                   |  |

#### Pasul 2 – Angajați

În câmpul "**<u>Firma</u>**", selectați firma în cadrul căreia vreți să introduceți angajați.

Introducerea angajaților în baza de date a aplicației se poate realiza prin două metode:

 Prin importul unui fişier: apăsați butonul "<u>Deschide fisier XL Standard</u>" şi completați toate câmpurile cu datele corespunzătoare angajaților. Salvați fişierul în calculatorul dumneavoastră. Mergeți apoi în aplicație şi apăsați butonul "<u>Importa Fisier Excel</u>".

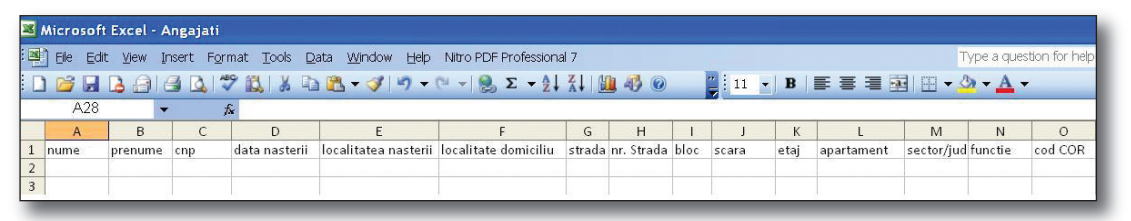

**Atenție:** Atunci când introduceți data într-un câmp din fișierul Excel, folosiți formatul **zi/lună/an.** 

| 🗐 Soft generare | acte em | ise de angaja | itor       |              |                  |                   |          |
|-----------------|---------|---------------|------------|--------------|------------------|-------------------|----------|
| Firme Ang       | ajati   | Formulare     | Prelucrare | Ajutor       | Despre RS        | Asistenta tehnica |          |
|                 |         |               | 4          | <u>}</u>     | 님 🗼              | C                 |          |
| Firma:          | Rentro  | p & Straton   |            | • r          | Adresa domicilii | u <del>.</del>    |          |
| Nume:           |         |               |            |              | Localit          | ate:              |          |
| Prenume:        | 1       |               |            |              | Stra             | ıda:              |          |
| CNP:            | _       |               |            |              | Nr. strada:      | Bloc:             | Scara:   |
| Data nasterii:  | 27-03-: | 2013          |            | *            | Etaj:            | Apartament:       |          |
| Loc. nastere:   | _       |               |            |              | Sector/ Iu       | dat               |          |
| Functie:        | _       |               |            |              | 555667794        |                   |          |
| Cod COR:        |         |               |            |              | Date act de inde | entitate          |          |
| Data angajarii: | 27-03-: | 2013          |            | *            | Serie:           | Numar:            |          |
| Salariu:        | _       |               |            |              | Data eliberar    | e: 27-03-2013     | <b>~</b> |
| Telefon:        | _       |               |            |              | Data expirar     | e: 27-03-2013     | <b>v</b> |
| E-mail:         | _       |               |            |              | Emitent          | :                 |          |
| Cetatenie:      | -       |               |            |              |                  |                   |          |
|                 | r       | autare        |            |              |                  |                   |          |
|                 |         | Filtru:       | ~          | Nume:<br>CNP | :                |                   |          |
|                 |         |               |            |              |                  |                   |          |

În fereastra "**Open**" selectați fișierul cu angajați, creat și salvat de dvs. în pasul anterior.

| Look in:               | Desktop                                          |                     | ~ | 0 🕫 📂 🛄 🔻 |        |
|------------------------|--------------------------------------------------|---------------------|---|-----------|--------|
| My Recent<br>Documents | My Documents<br>My Computer<br>My Network Places | Angajati 🕄          | - |           |        |
| Desktop                |                                                  |                     |   |           |        |
| Documents              |                                                  |                     |   |           |        |
| sty Computer           |                                                  |                     |   |           |        |
| My Network<br>Places   | File name:                                       |                     |   | ~         | Open   |
|                        | Files of time:                                   | Evcel Files (* vls) |   | ~         | Cancel |

Astfel, angajații din fișierul importat au fost adăugați în baza de date cu angajați ai firmei selectate.

Introducerea manuală a angajaților în baza de date a firmei selectate.

Acest lucru se realizează apăsând butonul "<u>Adauga angajat nou</u>" și completând toate câmpurile solicitate. Pentru salvarea datelor introduse, apăsați butonul "<u>Salveaza angajatul</u>".

| Firma: Rentrop & Straton   Nume: Adresa domiciliu   Prenume: Localitate:   CNP: Strada:   Data nasteri: 27-03-2013   Loc. nastere: Sector/Judet:   Functis: Sector/Judet:   Data angajarii: 27-03-2013                                                                                                    |
|----------------------------------------------------------------------------------------------------|
| Firma: Rentrop & Straton   Nume: Localitate:   Prenume: Strada:   CNP: Strada:   Data nasterii: 27-03-2013   Functie: Sector/Judet:   Cod COR: Data angajarii:   Data angajarii: 27-03-2013                                                                                                    |
| Nume:   Prenume:   CNP:   Data nasterii:   27-03-2013   Loc. nastere:   Functie:   Cod COR:   Data angajarii:   27-03-2013     Data angajarii:     27-03-2013     Data angajarii:     27-03-2013     Data angajarii:     27-03-2013     Data angajarii:     27-03-2013     Data angajarii:     27-03-2013     Yes |
| Prenume: Strada:   CNP: Strada:   Data nasterii: 27-03-2013    Loc. nastere: Etaj:   Functie: Sector/Judet:   Cod COR: Data anqajarii:   27-03-2013  Oate act de indentitate                                                                                                    |
| Data nasterii: 27-03-2013   Loc. nastere:                                                                                                    |
| Loc. nastere:<br>Functie:<br>Cod COR:<br>Data angajarii: 27-03-2013                                                                                                    |
| Functie:     Sector/Judet:       Cod COR:     Date act de indentitate       Data angajarii:     27-03-2013                                                                                                    |
| Cod COR:<br>Data angajarii: 27-03-2013                                                                                                    |
| Data angajarii: 27-03-2013                                                                                                    |
| Selaziar                                                                                                    |
| Data eliberare:     27-03-2013                                                                                                    |
| E-mail:                                                                                                    |
| Cetatenie:                                                                                                    |
| Cautare                                                                                                    |
| Nume:                                                                                                    |

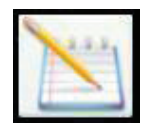

Dacă doriți ștergerea unui angajat din cadrul unei firme selectate, acest lucru se realizează prin apăsarea butonului "<u>Sterge angajat</u>".

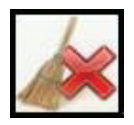

Atenție! În momentul în care ștergeți un angajat, se șterg în mod automat și documentele aferente acestuia.

Butonul "<u>Refresh</u>" şterge toate informațiile din câmpurile completate.

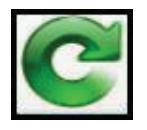

Dacă doriți căutarea unui anumit angajat în baza de date a firmei selectate, în partea de jos găsiți un filtru care realizează căutarea în funcție de numele angajatului sau CNP-ul acestuia.

| Firme           | Angajati        | Formulare          | Prelucrare | Ajutor       | Despre RS       | Asistenta tehnica |        |               |
|-----------------|-----------------|--------------------|------------|--------------|-----------------|-------------------|--------|---------------|
| XL              | XLS             |                    | 4          |              | 님 🗼             | C                 |        | $\Rightarrow$ |
| Fi              | rma: Ren        | trop & Straton     |            | • r*         | Adresa domicili | u                 |        |               |
| Nu<br>Prent     | me:             |                    |            |              | Locali<br>Stra  | tate:<br>1da:     |        |               |
| - · · ·         | CNP:            |                    |            |              | Nr. strada:     | Bloc:             | Scara: |               |
| Data nas        | terii: 27-0     | 03-2013            |            | ~            | Etaj:           | Apartament:       |        |               |
| Loc. na:<br>Fun | stere:<br>ctie: |                    |            |              | Sector/Ju       | det:              |        |               |
| Cod             | COR:            |                    |            |              | Date act de ind | entitate          |        |               |
| Data anga       | ijarii: 27-0    | 03-2013            |            | × .          | Serie:          | Numar:            |        |               |
| Sa              | ariu:           |                    |            |              | Data eliherar   | e: 27-03-2013     |        | ~             |
| Tele            | efon:           |                    |            |              | Data expirar    | e: 27-03-2013     |        | ~             |
| E-              | mail:           |                    |            |              | Emiten          |                   |        |               |
| Cetat           | enie:           |                    |            |              |                 |                   |        |               |
|                 |                 | Cautare<br>Filtru: | ¥          | Nume:<br>CNP |                 |                   | Q      |               |

După selectarea filtrului, completați în funcție de alegerea dvs. numele/CNP-ul și apăsați butonul "<u>Cauta angajat</u>".

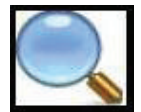

Dacă ați creat deja acte pentru anumiți angajați și vreți să le vizualizați/editați, urmați pașii:

1. Selectați angajatul dorit.

2. Apăsați butonul "Vizualizeaza/Modifica acte angajat" care va trimite în Pasul 3.

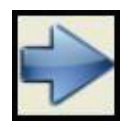

#### Pasul 3 – Formulare

Acest pas vă permite crearea formularului dorit pentru angajatul selectat de dvs.

Aveți disponibile o serie de şabloane predefinite, pe care le puteți accesa apăsând săgeata din dreptul fiecărui model.

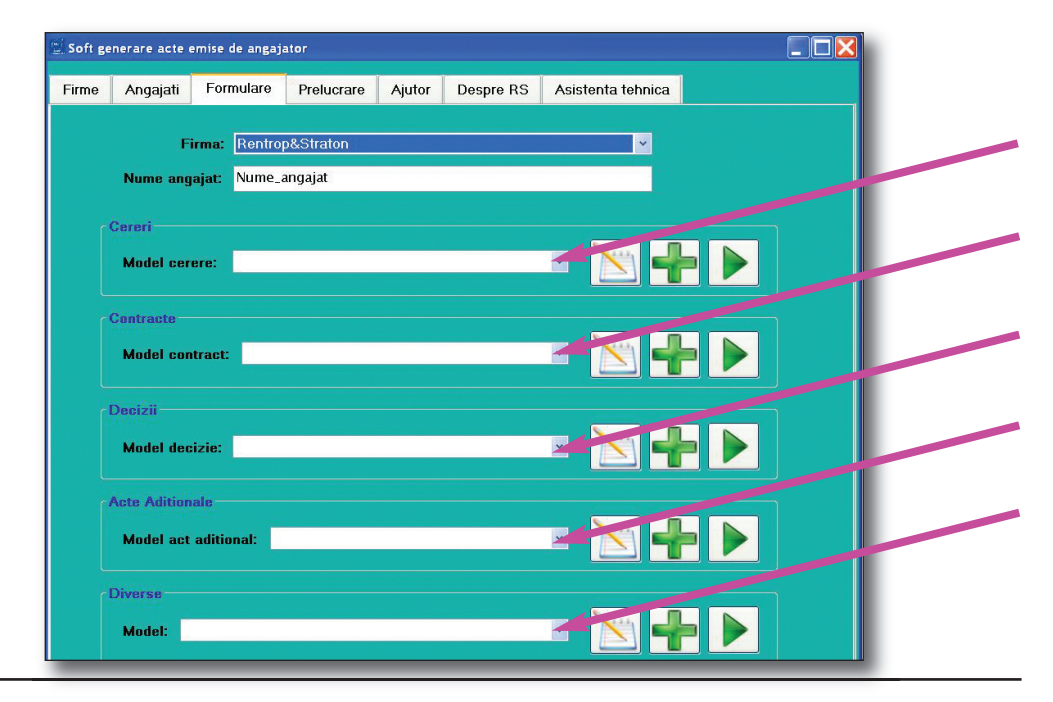

Dacă doriți să vizulizați/modificați modelul selectat, apăsați butonul "Editeaza modelul selectat"

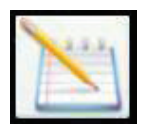

Astfel, se va deschide o fereastră care vă permite editarea în întregime a formularului selectat, salvarea şablonului deschis în cadrul softului, setarea formatului, printarea şi exportul şablonului în calculatorul dvs.

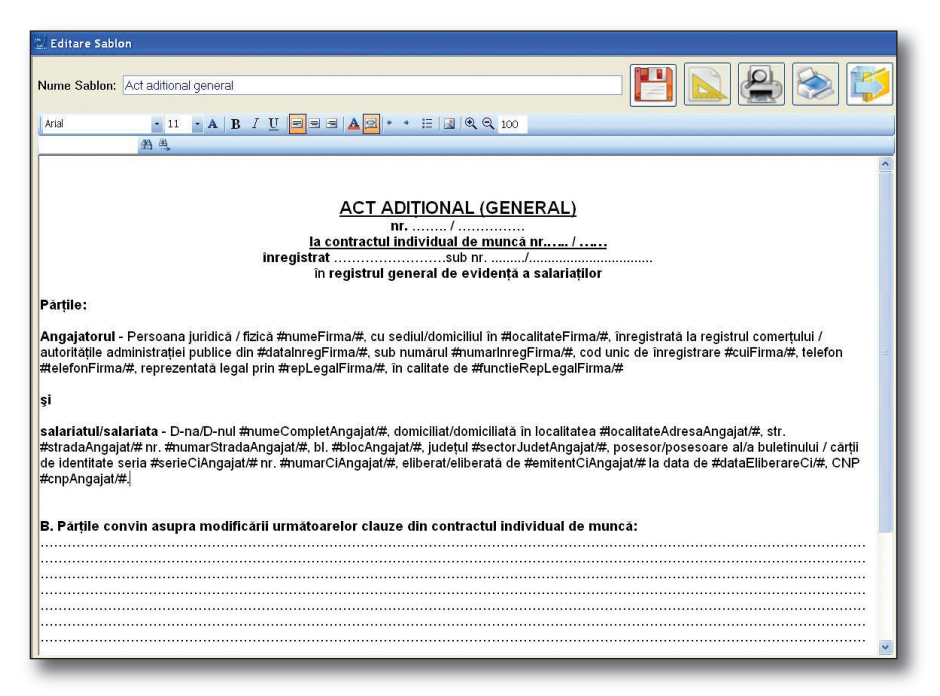

Așa cum puteți observa și în exemplul dat, formularul generat conține anumiți indicatori care urmează să fie completați automat de către aplicație în pasul următor.

Atenție! Orice modificare a indicatorilor poate produce erori la generarea documentelor ulterioare.

Dacă doriți adăugarea unui nou formular în cadrul softului, tot ce trebuie să faceți este să apăsați butonul "<u>Adauga model nou</u>".

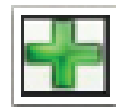

După adăugarea formularului, nu uitați să salvați documentul, apăsând butonul "<u>Salvează</u> <u>şablon</u>".

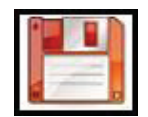

După selectarea modelului dorit, apăsați butonul "<u>Selectează model pentru creare document</u>". Acest buton vă trimite în pasul următor.

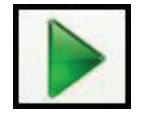

#### Pasul 4 – Prelucrare

Acest pas vă permite generarea propriu-zisă a formularului dorit/formularelor dorite. Căutați angajatul căruia vreți să îi întocmiți documentul, cu ajutorul butonului "<u>Cauta angajat</u>"

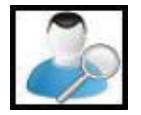

Softul vă oferă posibilitatea, în cazul în care un document este încheiat pe perioadă determinată, să setați o **Alertă**, într-un interval de timp ales de dvs. și cu un text corespunzător. Tot ce trebuie să faceți este să bifați **Alerta** și să completați câmpurile aferente.

| Soft ge | nerare acte e | emise de angaj  | ator            |              |                   |                         |                    |  |
|---------|---------------|-----------------|-----------------|--------------|-------------------|-------------------------|--------------------|--|
| Firme   | Angajati      | Formulare       | Prelucrare      | Ajutor       | Despre RS         | Asistenta tehnica       |                    |  |
|         |               |                 |                 |              |                   |                         |                    |  |
|         |               |                 |                 |              |                   |                         |                    |  |
|         |               | -               |                 |              |                   |                         |                    |  |
| Nu      | ime angajat:  |                 |                 |              |                   |                         |                    |  |
|         | ~             |                 |                 |              |                   |                         |                    |  |
|         | Sablon        |                 |                 |              |                   |                         |                    |  |
|         |               | Alerta - Bifa   | ti in cazul un  | ui docume    | nt cu nerioada    | , determinata           |                    |  |
|         | Informatii    | alerta:         |                 |              |                   |                         |                    |  |
|         |               |                 |                 |              |                   |                         |                    |  |
|         | Data ir       | ceput: 27.03.   | 13              | ×            |                   |                         |                    |  |
|         | Data          | sfarsit: 27.03. | 13              | ~            |                   |                         |                    |  |
|         | Test          | alasta          |                 |              |                   |                         |                    |  |
|         | Text          | diertd.         |                 |              |                   |                         |                    |  |
|         |               |                 | _               |              |                   |                         |                    |  |
|         |               |                 | 9               | enerare de   | ocument           |                         |                    |  |
|         |               |                 |                 |              |                   |                         | Nu. 6.             |  |
|         | Documen       |                 |                 |              |                   |                         | × 📐 🌌              |  |
|         |               |                 |                 |              |                   |                         |                    |  |
|         | Rea           | cuperare        |                 |              |                   |                         |                    |  |
|         | docun         | nent/sablon     |                 |              |                   |                         |                    |  |
|         | Prin apa      | asarea acestui  | buton se va des | schide ultim | ul fisier la care | s-a lucrat si care a fo | st salvat automat. |  |

17

Pasul final al procesului este generarea documentului.

Înainte de a apăsa butonul "generare document", asigurați-vă că ați completat câmpurile "Nume angajat" si "Sablon".

Apăsați butonul "generare document" și obțineți documentul dorit, completat atât cu datele angajatorului, cât și cu datele angajatului selectat de dvs.. Puteți opera orice modificare în interiorul documentului nou-format, deoarece acesta este editabil.

După generarea documentului, tot ce trebuie să faceți este să îl salvați, apăsând butonul "Salvează documentul".

Veți găsi documentul salvat de dvs., corespunzător angajatului selectat, în categoria "Documente" și îl veți putea edita ori de câte ori doriți apăsând butonul "Editeaza documentul selectat".

Toate documentele întocmite pentru angajatul selectat pot fi vizualizate/modificate apăsând butonul "Lista documentelor angajatului selectat".

Dacă doriti să stergeti un document întocmit pentru un angajat, tot ce trebuie să faceti este să selectați angajatul, să selectați formularul pe care doriți să-l ștergeți și să apăsați butonul "Sterge document".

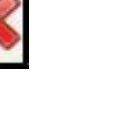

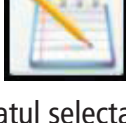

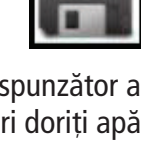

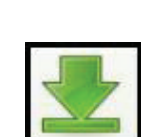

#### Manual de utilizare

| 📃 Soft ge | enerare acte e | mise de angaj   | ator            |              |                    |                          |                   |
|-----------|----------------|-----------------|-----------------|--------------|--------------------|--------------------------|-------------------|
| Firme     | Angajati       | Formulare       | Prelucrare      | Ajutor       | Despre RS          | Asistenta tehnica        |                   |
|           |                |                 |                 |              |                    |                          |                   |
|           |                |                 |                 |              |                    |                          |                   |
| N         | ume angajat:   |                 |                 |              |                    |                          |                   |
|           |                |                 |                 |              |                    |                          |                   |
|           | Sablon:        |                 |                 |              |                    |                          |                   |
|           | -              | Alerta - Bifa   | ıti in cazul un | ui docume    | ent cu perioada    | ı determinata            |                   |
|           | Informatii     | alerta:         |                 |              |                    |                          |                   |
|           | Data in        | cenut: 27.03    | 13              | v            |                    |                          |                   |
|           | D util II      | c n on co       | 10              |              |                    |                          |                   |
|           | Data           | starsit: 27.03. | 13              |              |                    |                          |                   |
|           | Text           | alerta:         |                 |              |                    |                          |                   |
|           |                |                 |                 |              |                    |                          |                   |
|           |                |                 | 9               | enerare d    | ocument            |                          |                   |
|           | Document       | e:              |                 |              |                    | ~                        |                   |
|           |                |                 |                 |              |                    |                          |                   |
|           | Ber            | unerare         |                 |              |                    |                          |                   |
|           | docum          | ent/sabion      |                 |              |                    |                          |                   |
|           | F in apa       | sarea acestui   | buton se va des | schide ultin | nul fisier la care | s-a lucrat si care a fos | t salvat automat. |
|           |                |                 |                 |              |                    |                          |                   |

Butonul "<u>Recuperare document/şablon</u>" este salvarea dvs. dacă ați închis din greșeală un document fără să-l salvați, dacă vi s-a restartat PC-ul, dacă a fost o pană de curent etc.

Prin apăsarea acestui buton veți obține ultimul document pe care l-ați generat/editat și astfel veți avea posibilitatea să îl salvați, fără să pierdeți informații importante și fără să trebuiască să o luați de la capăt.

Salvarea automată se realizează la fiecare 2 minute (120 secunde) de la deschiderea documentului/şablonului.

#### Observații!

Folosiți butonul "<u>Ajutor</u>" pentru a vizualiza **Manualul de utilizare al softului** și pentru a urmări pașii pe care trebuie să-i urmați pentru a obține documentul dorit.

Folosiți butonul "<u>Despre RS</u>" pentru a afla mai multe informații despre produsele și serviciile pe care Editura RENTROP & STRATON vi le pune la dispoziție.

Folosiți butonul "<u>Asistența tehnică</u>" dacă aveți nevoie de informații tehnice cu privire la instalarea și utilizarea aplicației.

#### Proceduri de instalare a aplicației pe conturile de utilizator cu drepturi restrânse:

- 1. Se rulează "Setup" ca admin sau de pe contul de admin.
- 2. Se acordă drepturi "Full Control" pe directorul aplicației "C:\Program Files (x86) \RS Software\Soft generare acte emise de angajator" – Windows 7, respectiv "C:\Program Files\RS Software\Soft generare acte emise de angajator" – Windows XP.
- 3. Se rulează aplicația prima dată de pe contul de admin, pentru instalare bază de date/tabele/şabloane.
- 4. Se acordă drepturi pe bază de date, prin procedura SSMS descrisă mai jos.
- 5. Se rulează aplicația de pe contul de user.

#### Procedura SSMS:

→ se instalează SQL Server 2008 Management Studio (SSMS) de la adresa: <u>http://www.mi-crosoft.com/en-us/download/details.aspx?id=7593</u>, parcurgând succesiunea imaginilor de mai jos:

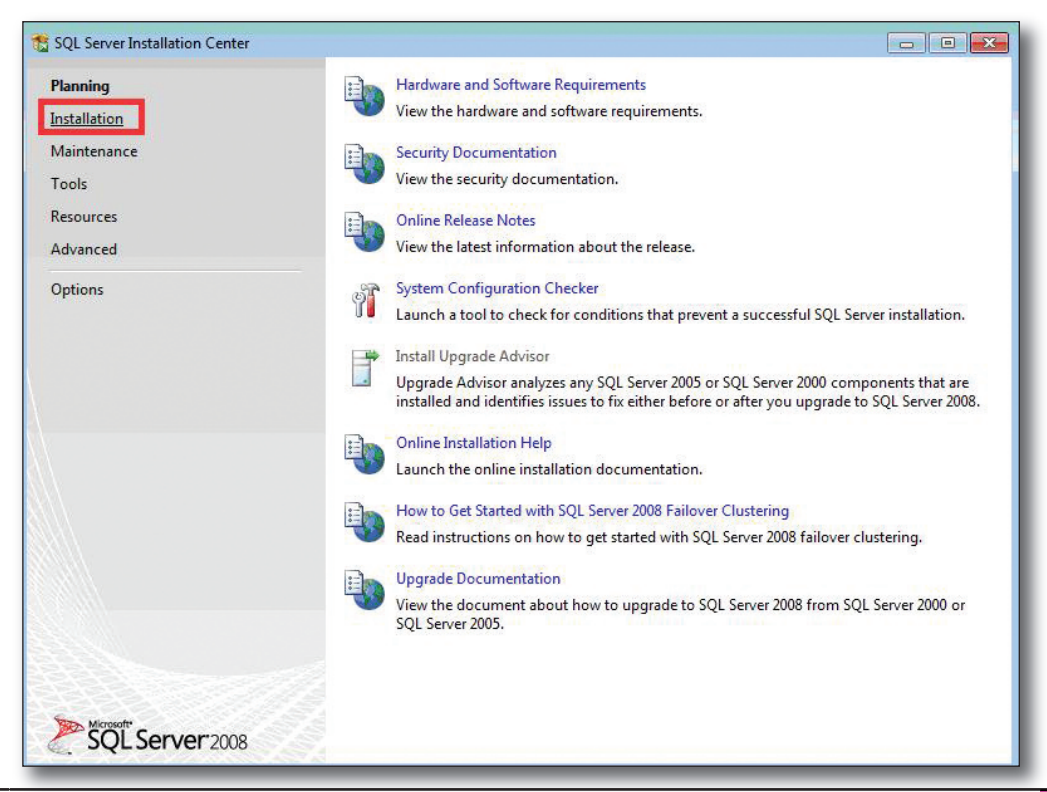

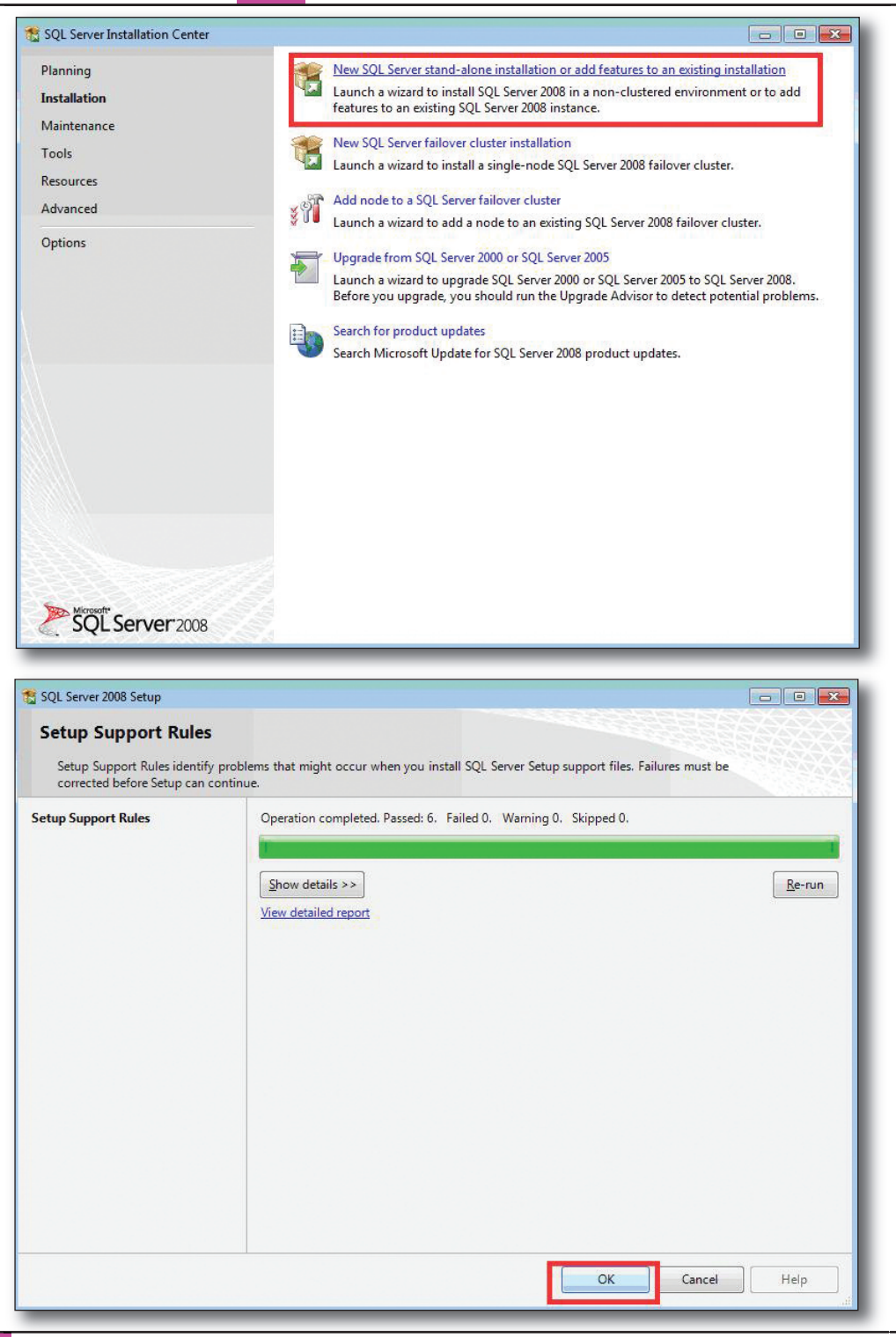

## Acte emise de angajator

| Setup Support Files                                                                                                    |                                                                                                    |                                                                                                    |  |
|----------------------------------------------------------------------------------------------------|----------------------------------------------------------------------------------------------------|----------------------------------------------------------------------------------------------------|--|
| Click Install to install Cotup Sup                                                                                                    | ant files. To install or undate SOL Server 2008, they                                                                                                    | an files are required                                                                                                    |  |
| click install to install setup supp                                                                                                    | sont mes, to instan or update sign server 2006, thes                                                                                                    | se mes are requireu.                                                                                                    |  |
| etup Support Files                                                                                                    | Ine following components are required for SQL Server Setup:                                                                                                    |                                                                                                    |  |
|                                                                                                    | Feature Name Status                                                                                                    |                                                                                                    |  |
|                                                                                                    | Setup Support Files                                                                                                    |                                                                                                    |  |
|                                                                                                    |                                                                                                    |                                                                                                    |  |
|                                                                                                    |                                                                                                    |                                                                                                    |  |
|                                                                                                    |                                                                                                    |                                                                                                    |  |
|                                                                                                    |                                                                                                    |                                                                                                    |  |
|                                                                                                    |                                                                                                    |                                                                                                    |  |
|                                                                                                    |                                                                                                    |                                                                                                    |  |
|                                                                                                    |                                                                                                    |                                                                                                    |  |
|                                                                                                    |                                                                                                    |                                                                                                    |  |
|                                                                                                    |                                                                                                    |                                                                                                    |  |
|                                                                                                    |                                                                                                    |                                                                                                    |  |
|                                                                                                    |                                                                                                    |                                                                                                    |  |
|                                                                                                    |                                                                                                    |                                                                                                    |  |
|                                                                                                    |                                                                                                    |                                                                                                    |  |
|                                                                                                    |                                                                                                    |                                                                                                    |  |
|                                                                                                    |                                                                                                    |                                                                                                    |  |
|                                                                                                    | Gathering user settings.                                                                                                    |                                                                                                    |  |
|                                                                                                    |                                                                                                    |                                                                                                    |  |
|                                                                                                    |                                                                                                    |                                                                                                    |  |
|                                                                                                    |                                                                                                    |                                                                                                    |  |
|                                                                                                    |                                                                                                    | < Back Install Cancel                                                                                                    |  |
|                                                                                                    |                                                                                                    |                                                                                                    |  |
|                                                                                                    |                                                                                                    |                                                                                                    |  |
|                                                                                                    |                                                                                                    |                                                                                                    |  |
|                                                                                                    |                                                                                                    |                                                                                                    |  |
| GOL Server 2008 Setup                                                                                                    |                                                                                                    |                                                                                                    |  |
| SQL Server 2008 Setup                                                                                                    |                                                                                                    |                                                                                                    |  |
| 5QL Server 2008 Setup<br>Setup Support Rules                                                                                                    |                                                                                                    |                                                                                                    |  |
| GQL Server 2008 Setup<br>Setup Support Rules                                                                                                    |                                                                                                    |                                                                                                    |  |
| iQL Server 2008 Setup<br>Setup Support Rules<br>Setup Support Rules identify pro                                                                                                    | blems that might occur when you install SQL Serve                                                                                                    | er Setup support files. Failures must be                                                                                                    |  |
| iQL Server 2008 Setup<br>Setup Support Rules<br>Setup Support Rules identify pro<br>corrected before Setup can conti                                                                                                    | blems that might occur when you install SQL Serve<br>nue.                                                                                                    | er Setup support files. Failures must be                                                                                                    |  |
| QL Server 2008 Setup<br>Setup Support Rules<br>Setup Support Rules identify pro<br>corrected before Setup can conti<br>tup Support Rules                                                                                                    | iblems that might occur when you install SQL Serve<br>nue.<br>Operation completed. Passed: 10. Failed 0. W                                                                                                    | er Setup support files. Failures must be                                                                                                    |  |
| QL Server 2008 Setup<br>Setup Support Rules<br>Setup Support Rules identify pro<br>corrected before Setup can conti<br>tup Support Rules<br>tallation Type                                                                                                    | iblems that might occur when you install SQL Serve<br>inue.<br>Operation completed. Passed: 10. Failed 0. W                                                                                                    | er Setup support files. Failures must be<br>Varning 1. Skipped 0.                                                                                                    |  |
| QL Server 2008 Setup<br>Setup Support Rules<br>Setup Support Rules identify pro<br>corrected before Setup can conti<br>tup Support Rules<br>tallation Type                                                                                                    | iblems that might occur when you install SQL Serve<br>inue.<br>Operation completed. Passed: 10. Failed 0. W                                                                                                    | er Setup support files. Failures must be                                                                                                    |  |
| QL Server 2008 Setup<br>Setup Support Rules<br>Setup Support Rules identify pro<br>corrected before Setup can conti<br>tup Support Rules<br>tallation Type<br>aduct Key                                                                                                    | iblems that might occur when you install SQL Serve<br>inue.<br>Operation completed. Passed: 10. Failed 0. W                                                                                                    | er Setup support files. Failures must be                                                                                                    |  |
| QL Server 2008 Setup<br>Setup Support Rules<br>Setup Support Rules identify pro<br>corrected before Setup can conti<br>tup Support Rules<br>tallation Type<br>oduct Key<br>rense Terms                                                                                                    | iblems that might occur when you install SQL Serve<br>nue.<br>Operation completed. Passed: 10. Failed 0. W<br>Hide detail <u>s</u> <<                                                                                                    | er Setup support files. Failures must be<br>Varning 1. Skipped 0.<br><u>Re-run</u>                                                                                                    |  |
| QL Server 2008 Setup<br>Setup Support Rules<br>Setup Support Rules identify pro<br>corrected before Setup can conti<br>tup Support Rules<br>tallation Type<br>poduct Key<br>sense Terms<br>ature Selection                                                                                                    | iblems that might occur when you install SQL Serve<br>nue.<br>Operation completed. Passed: 10. Failed 0. W<br>Hide detail <u>s</u> <<<br><u>View detailed report</u>                                                                                                    | er Setup support files. Failures must be<br>Varning 1. Skipped 0.                                                                                                    |  |
| iQL Server 2008 Setup<br>Setup Support Rules<br>Setup Support Rules identify pro<br>corrected before Setup can conti<br>tup Support Rules<br>tallation Type<br>oduct Key<br>sense Terms<br>ature Selection<br>sk Space Requirements                                                                                                    | iblems that might occur when you install SQL Serve<br>inue.<br>Operation completed. Passed: 10. Failed 0. W<br>Hide detail <u>s</u> <<<br><u>View detailed report</u>                                                                                                    | er Setup support files. Failures must be<br>Varning 1. Skipped 0.                                                                                                    |  |
| iQL Server 2008 Setup<br>Setup Support Rules<br>Setup Support Rules identify pro-<br>corrected before Setup can conti<br>tup Support Rules<br>tallation Type<br>oduct Key<br>sense Terms<br>ature Selection<br>sk Space Requirements<br>or and Usage Reporting                                                                                          | Iblems that might occur when you install SQL Serve<br>inue.<br>Operation completed. Passed: 10. Failed 0. W<br>Hide detail <u>s</u> <<<br><u>View detailed report</u><br>Rule                                                                                                    | er Setup support files. Failures must be<br>Varning 1. Skipped 0.<br><u>Re-run</u><br>Status                                                                                                    |  |
| QL Server 2008 Setup<br>Setup Support Rules<br>Setup Support Rules identify pro<br>corrected before Setup can conti<br>tup Support Rules<br>tallation Type<br>oduct Key<br>ense Terms<br>sture Selection<br>sk Space Requirements<br>or and Usage Reporting<br>tallation Rules                                                                          | iblems that might occur when you install SQL Serve<br>inue.<br>Operation completed. Passed: 10. Failed 0. W<br>Hide details <<<br><u>View detailed report</u><br>Rule<br>Sule                                                                                                    | er Setup support files. Failures must be<br>Varning 1. Skipped 0.<br>Re-run                                                                                                    |  |
| QL Server 2008 Setup<br>Setup Support Rules<br>Setup Support Rules identify pro<br>corrected before Setup can cont<br>tup Support Rules<br>tallation Type<br>oduct Key<br>ense Terms<br>ature Selection<br>sk Space Requirements<br>or and Usage Reporting<br>tallation Rules<br>adv to Install                                                         | Iblems that might occur when you install SQL Serve<br>inue.<br>Operation completed. Passed: 10. Failed 0. W<br>Hide details <<<br><u>View detailed report</u><br>Rule<br>Suise Active Template Library (ATL)                                                                                                    | er Setup support files. Failures must be<br>Varning 1. Skipped 0.<br>Re-run<br>Status<br>Passed<br>Passed                                                                                                    |  |
| QL Server 2008 Setup<br>Setup Support Rules<br>Setup Support Rules identify pro<br>corrected before Setup can conti<br>tup Support Rules<br>tallation Type<br>oduct Key<br>ense Terms<br>sture Selection<br>k Space Requirements<br>or and Usage Reporting<br>tallation Rules<br>ady to Install                                                         | iblems that might occur when you install SQL Serve<br>nue.<br>Operation completed. Passed: 10. Failed 0. W<br>Hide details <<<br><u>View detailed report</u><br>Rule<br>Fusion Active Template Library (ATL)<br>Unsupported SQL Server products                                                                                                    | er Setup support files. Failures must be<br>Varning 1. Skipped 0.<br>Re-run<br>Status<br>Passed<br>Passed<br>Passed                                                                                                    |  |
| QL Server 2008 Setup<br>Setup Support Rules<br>Setup Support Rules identify pro<br>corrected before Setup can conti<br>tup Support Rules<br>tallation Type<br>boduct Key<br>sense Terms<br>ature Selection<br>ak Space Requirements<br>or and Usage Reporting<br>tallation Rules<br>ady to Install<br>tallation Progress                                | iblems that might occur when you install SQL Serve<br>nue.<br>Operation completed. Passed: 10. Failed 0. W<br>Hide detail <u>s</u> <<<br><u>View detailed report</u><br>Rule<br>© Fusion Active Template Library (ATL)<br>© Unsupported SQL Server products<br>© Performance counter registry hive consist                                                                                                    | er Setup support files. Failures must be<br>Varning 1. Skipped 0.<br>Re-run<br>Status<br>Passed<br>Passed<br>Passed<br>ency<br>Passed                                                                                                    |  |
| iQL Server 2008 Setup<br>Setup Support Rules<br>Setup Support Rules identify pro-<br>corrected before Setup can conti<br>tup Support Rules<br>tallation Type<br>oduct Key<br>sense Terms<br>ature Selection<br>sk Space Requirements<br>for and Usage Reporting<br>tallation Rules<br>ady to Install<br>tallation Progress<br>implete                   | Iblems that might occur when you install SQL Serve<br>inue.<br>Operation completed. Passed: 10. Failed 0. W<br>Hide details <<<br>View detailed report<br>Rule<br>Serve products<br>Performance counter registry hive consist<br>Performance source registry hive consist<br>Performance source registry hive consist<br>Performance source registry hive consist                                                                                                    | er Setup support files. Failures must be<br>Varning 1. Skipped 0.           Re-run           Status           Passed           Passed           ency         Passed           rency         Passed           rency         Passed           rency         Passed                                                                                                    |  |
| iQL Server 2008 Setup<br>Setup Support Rules<br>Setup Support Rules identify pro-<br>corrected before Setup can conti<br>tup Support Rules<br>tallation Type<br>boduct Key<br>tense Terms<br>ature Selection<br>sk Space Requirements<br>or and Usage Reporting<br>tallation Rules<br>ady to Install<br>tallation Progress<br>implete                   | Iblems that might occur when you install SQL Serve<br>inue.<br>Operation completed. Passed: 10. Failed 0. W<br>Hide details <<<br><u>View detailed report</u><br>Rule<br>Fusion Active Template Library (ATL)<br>Unsupported SQL Server products<br>Performance counter registry hive consist<br>Previous releases of SQL Server 2008 Busin<br>Previous CTP installation                                                                                                    | er Setup support files. Failures must be<br>Varning 1. Skipped 0.<br>Re-run<br>Status<br>Passed<br>Passed<br>ency<br>Passed<br>ency<br>Passed<br>ency<br>Passed<br>Passed<br>Passed                                                                                                    |  |
| QL Server 2008 Setup<br>Setup Support Rules<br>Setup Support Rules identify pro<br>corrected before Setup can conti<br>tup Support Rules<br>tallation Type<br>oduct Key<br>ense Terms<br>ature Selection<br>sk Space Requirements<br>or and Usage Reporting<br>tallation Rules<br>ady to Install<br>tallation Progress<br>mplete                        | Iblems that might occur when you install SQL Serve<br>inue.<br>Operation completed. Passed: 10. Failed 0. W<br>Hide details <<<br>View detailed report<br>Rule<br>Fusion Active Template Library (ATL)<br>Unsupported SQL Server products<br>Performance counter registry hive consist<br>Previous releases of SQL Server 2008 Busin<br>Previous releases of SQL Server 2008 Busin<br>Previous CTP installation                                                                                                    | er Setup support files. Failures must be<br>Varning 1. Skipped 0.           Re-run           Status           Passed           Passed           Passed           ency           Passed           ency           Passed           passed           passed           passed           passed                                                                                                    |  |
| QL Server 2008 Setup<br>Setup Support Rules<br>Setup Support Rules identify pro<br>corrected before Setup can cont<br>tup Support Rules<br>tallation Type<br>yduct Key<br>ense Terms<br>sture Selection<br>& Space Requirements<br>or and Usage Reporting<br>tallation Rules<br>ady to Install<br>tallation Progress<br>mplete                          | Iblems that might occur when you install SQL Serve<br>inve.<br>Operation completed. Passed: 10. Failed 0. W<br>Hide details <<<br>View detailed report<br>Rule<br>Fusion Active Template Library (ATL)<br>Unsupported SQL Server products<br>Performance counter registry hive consist<br>Previous releases of SQL Server 2008 Busin<br>Previous CTP installation<br>Consistency validation for SQL Server regi                                                                                                    | er Setup support files. Failures must be Varning 1. Skipped 0.  Re-run  Status  Passed  ency Passed  ency Passed  passed  stry keys Passed  passed  passed passed pass      |  |
| QL Server 2008 Setup<br>Setup Support Rules<br>Setup Support Rules identify pro<br>corrected before Setup can contr<br>tup Support Rules<br>tallation Type<br>aduct Key<br>ense Terms<br>sture Selection<br>k Space Requirements<br>or and Usage Reporting<br>tallation Rules<br>ady to Install<br>tallation Progress<br>mplete                         | blems that might occur when you install SQL Serve<br>inue.<br>Operation completed. Passed: 10. Failed 0. W<br>Hide details <<<br>View detailed report<br>Rule<br>Fusion Active Template Library (ATL)<br>G Unsupported SQL Server products<br>Performance counter registry hive consist<br>Previous releases of SQL Server 2008 Busin<br>Previous releases of SQL Server 2008 Busin<br>Previous CTP installation<br>Consistency validation for SQL Server regi                                                                                                    | er Setup support files. Failures must be Varning 1. Skipped 0.  Re-run  Status Passed Passed rency Passed Passed Passed stry keys Passed Passed Passed Stry keys Passed Passed Pa      |  |
| GL Server 2008 Setup<br>Setup Support Rules<br>Setup Support Rules identify pro-<br>corrected before Setup can conti<br>tup Support Rules<br>italiation Type<br>aduct Key<br>sense Terms<br>ature Selection<br>ik Space Requirements<br>or and Usage Reporting<br>italiation Rules<br>ady to Install<br>ature Install<br>italiation Progress<br>implete | blems that might occur when you install SQL Servinue.<br>Operation completed. Passed: 10. Failed 0. W<br>Hide details <<<br>View detailed report<br>Rule<br>© Fusion Active Template Library (ATL)<br>© Unsupported SQL Server products<br>© Performance counter registry hive consists<br>© Previous releases of SQL Server 2008 Busin<br>© Previous CTP installation<br>© Consistency validation for SQL Server regi<br>© Computer domain controller<br>© Microsoft .NET Application Security                                                                     | er Setup support files. Failures must be<br>Varning 1. Skipped 0.           Re-run           Passed           Passed           ency         Passed           Passed           ency         Passed           Passed           stry keys         Passed           Passed         Passed           Passed         Passed                                                                                                    |  |
| SQL Server 2008 Setup<br>Setup Support Rules identify pro-<br>corrected before Setup can conti<br>etup Support Rules<br>stallation Type<br>roduct Key<br>cense Terms<br>eature Selection<br>isk Space Requirements<br>ror and Usage Reporting<br>stallation Rules<br>eady to Install<br>stallation Progress<br>omplete                                  | belems that might occur when you install SQL Serve<br>inue.<br>Operation completed. Passed: 10. Failed 0. W<br>Hide details <<<br><u>View detailed report</u><br>Rule<br>Fusion Active Template Library (ATL)<br>Unsupported SQL Server products<br>Performance counter registry hive consist<br>Previous releases of SQL Server 2008 Busin<br>Previous releases of SQL Server 2008 Busin<br>Previous CTP installation<br>Consistency validation for SQL Server regi<br>Computer domain controller<br>Microsoft .NET Application Security<br>Edition WOW64 platform | er Setup support files. Failures must be<br>Varning 1. Skipped 0.<br>Re-run  Status  Passed  Passed  Passed  Passed  Passed  Stry keys Passed  Passed Passed Passed Passe |  |

1 Windows Firewall

+

Help

Warning

Cancel

<u>N</u>ext >

< <u>B</u>ack

| or add features to an                                                                                                    |                                                                                                    |                                                                                                    |                                                                                                    |                                                                                          |                                   |
|----------------------------------------------------------------------------------------------------|----------------------------------------------------------------------------------------------------|----------------------------------------------------------------------------------------------------|----------------------------------------------------------------------------------------------------|------------------------------------------------------------------------------------------|-----------------------------------|
| n or add features to an                                                                                                    |                                                                                                    |                                                                                                    |                                                                                                    |                                                                                          |                                   |
|                                                                                                    | existing ins                                                                                                    | tance of SQL Server 200                                                                                                    | )8.                                                                                                    |                                                                                          |                                   |
| Perform                                                                                                    | n a <u>n</u> ew insta                                                                                                    | llation of SQL Server 20                                                                                                    | 08                                                                                                    |                                                                                          |                                   |
| O <u>A</u> dd fea                                                                                                    | atures to an                                                                                                    | existing instance of SQL                                                                                                    | Server 2008                                                                                                    |                                                                                          |                                   |
| SQLEX                                                                                                    | PRESS                                                                                                    | *                                                                                                    | ]                                                                                                    |                                                                                          |                                   |
| iture Selection Installed instances:                                                                                                    |                                                                                                    |                                                                                                    |                                                                                                    |                                                                                          |                                   |
| Instance                                                                                                    | Name                                                                                                    | Features                                                                                                    |                                                                                                    | Version                                                                                  | Edition                           |
| SQLEXPRI                                                                                                    | ESS S                                                                                                    | QLEngine,SQLEngine\R                                                                                                    | eplication                                                                                                    | 10.1.2531.0                                                                              | Express                           |
|                                                                                                    |                                                                                                    |                                                                                                    |                                                                                                    |                                                                                          |                                   |
|                                                                                                    |                                                                                                    |                                                                                                    |                                                                                                    |                                                                                          |                                   |
|                                                                                                    |                                                                                                    |                                                                                                    |                                                                                                    |                                                                                          |                                   |
|                                                                                                    |                                                                                                    |                                                                                                    |                                                                                                    |                                                                                          |                                   |
|                                                                                                    |                                                                                                    |                                                                                                    |                                                                                                    |                                                                                          |                                   |
|                                                                                                    |                                                                                                    |                                                                                                    |                                                                                                    |                                                                                          |                                   |
|                                                                                                    |                                                                                                    |                                                                                                    |                                                                                                    |                                                                                          |                                   |
|                                                                                                    |                                                                                                    |                                                                                                    |                                                                                                    |                                                                                          |                                   |
|                                                                                                    |                                                                                                    |                                                                                                    |                                                                                                    |                                                                                          |                                   |
|                                                                                                    |                                                                                                    |                                                                                                    |                                                                                                    |                                                                                          |                                   |
|                                                                                                    |                                                                                                    |                                                                                                    | i ana ing ang ang ang ang ang ang ang ang ang a                                                                             |                                                                                          |                                   |
|                                                                                                    |                                                                                                    |                                                                                                    |                                                                                                    |                                                                                          | 1                                 |
|                                                                                                    |                                                                                                    | < <u>B</u>                                                                                                    | ack <u>N</u> ext >                                                                                                    | Cancel                                                                                   | Help                              |
|                                                                                                    |                                                                                                    |                                                                                                    |                                                                                                    |                                                                                          |                                   |
| Server 2008 to install                                                                                                    |                                                                                                    |                                                                                                    |                                                                                                    |                                                                                          |                                   |
| Server 2008 to install                                                                                                    | free edition i                                                                                                    | of SQL Server or provide                                                                                                    | a SOL Server product key                                                                                                    | to validate this ins                                                                     | tance of                          |
| Server 2008 to install<br>Specify a f<br>SQL Server                                                                                                    | iree edition (<br>r 2008. Ente                                                                                                    | of SQL Server or provide<br>r the 25-character key fi                                                                                 | a SQL Server product key                                                                                                    | to validate this ins<br>te of authenticity o                                             | tance of<br>r product             |
| Server 2008 to install<br>Specify a 1<br>SQL Server<br>packaging                                                                                                    | ree edition or<br>r 2008. Ente<br>J. If you spe                                                                                                    | of SQL Server or provide<br>the 25-character key fr<br>cify Enterprise Evaluation<br>from one edition to an                           | a SQL Server product key<br>rom the Microsoft certificat<br>n, the instance will be activ<br>other edition num the Friit    | to validate this ins<br>te of authenticity o<br>ated with a 180-da<br>on Unorade Wizard  | tance of<br>r product<br>iy       |
| Server 2008 to install<br>Specify a f<br>SQL Serve<br>packaging<br>expiration                                                                                                    | free edition of<br>r 2008. Ente<br>J. If you spe<br>. To upgrade                                                                                                    | of SQL Server or provide<br>the 25-character key fr<br>cify Enterprise Evaluation<br>from one edition to an                           | e a SQL Server product key<br>rom the Microsoft certificat<br>n, the instance will be activ<br>other edition, run the Editi | to validate this ins<br>te of authenticity o<br>ated with a 180-da<br>on Upgrade Wizard  | tance of<br>r product<br>ty<br>d. |
| Server 2008 to install<br>Specify a f<br>SQL Serve<br>packaging<br>expiration<br>@ Specify                                                                                                    | ,<br>ree edition (<br>r 2008. Ente<br>I. If you spe<br>. To upgrade<br>a free editio                                                                                                    | of SQL Server or provide<br>the 25-character key fi<br>cify Enterprise Evaluation<br>from one edition to an<br>n:                     | e a SQL Server product key<br>rom the Microsoft certificat<br>n, the instance will be activ<br>other edition, run the Editi | to validate this ins<br>te of authenticity o<br>ated with a 180-da<br>ion Upgrade Wizard | tance of<br>r product<br>ty<br>d. |
| Server 2008 to install<br>Specify a 1<br>SQL Serve<br>packaging<br>expiration<br>@ Specify<br>Exp                                                                                                    | rree edition (<br>r 2008. Ente<br>J. If you spe<br>. To upgrade<br>a free editio<br>press with Ad                                                                                                    | of SQL Server or provide<br>the 25-character key fi<br>cify Enterprise Evaluation<br>from one edition to an<br>n:<br>hvanced Services | e a SQL Server product key<br>rom the Microsoft certificat<br>n, the instance will be activ<br>other edition, run the Editi | to validate this ins<br>te of authenticity o<br>ated with a 180-da<br>on Upgrade Wizard  | tance of<br>r product<br>yy<br>d. |
| Server 2008 to install<br>Specify a 1<br>SQL Serve<br>packaging<br>expiration<br>(@) Specify<br>Exp                                                                                                    | ree edition of<br>r 2008. Ente<br>J. If you spe<br>. To upgrade<br>a free edition<br>press with Ac                                                                                                    | of SQL Server or provide<br>the 25-character key fr<br>ify Enterprise Evaluation<br>from one edition to an<br>n:<br>Ivanced Services  | e a SQL Server product key<br>rom the Microsoft certificat<br>n, the instance will be activ<br>other edition, run the Editi | to validate this ins<br>te of authenticity o<br>ated with a 180-da<br>on Upgrade Wizard  | tance of<br>r product<br>yy<br>d. |
| Server 2008 to install<br>Specify a 1<br>SQL Serve<br>packaging<br>expiration<br>(@ Specify<br>Exp<br>() Enter th                                                                                                    | rree edition (<br>r 2008. Ente<br>). If you spe<br>. To upgrade<br>a free editio<br>press with Ac                                                                                                    | of SQL Server or provide<br>the 25-character key fi<br>cify Enterprise Evaluation<br>from one edition to an<br>n:<br>twanced Services | e a SQL Server product key<br>rom the Microsoft certificat<br>n, the instance will be activ<br>other edition, run the Editi | to validate this ins<br>te of authenticity o<br>ated with a 180-da<br>ion Upgrade Wizard | tance of<br>r product<br>sy<br>d. |
| Server 2008 to install<br>Specify a 1<br>SQL Serve<br>packaging<br>expiration<br>(@) Specify<br>Exp<br>() Enter th                                                                                                    | ree edition 1<br>2008. Ente<br>I. If you spe<br>To upgrade<br>a free editio<br>oress with Ac                                                                                                    | of SQL Server or provide<br>the 25-character key fi<br>cify Enterprise Evaluation<br>from one edition to an<br>m<br>hvanced Services  | e a SQL Server product key<br>rom the Microsoft certificat<br>n, the instance will be activ<br>other edition, run the Edit  | to validate this ins<br>te of authenticity o<br>ated with a 180-da<br>ion Upgrade Wizard | tance of<br>r product<br>ty<br>d. |
| Server 2008 to install<br>Specify a 1<br>SQL Serve<br>packaging<br>expiration<br>(@) Specify<br>Exp<br>() Enter th                                                                                                    | ree edition i<br>r 2008. Ente<br>J. If you spe<br>To upgrade<br>a free editio<br>oress with Ac<br>oress with Ac                                                                                                    | of SQL Server or provide<br>the 25-character key fi<br>cify Enterprise Evaluation<br>from one edition to an<br>n:<br>twanced Services | e a SQL Server product key<br>rom the Microsoft certificat<br>n, the instance will be activ<br>other edition, run the Edit  | to validate this ins<br>te of authenticity o<br>ated with a 180-da<br>ion Upgrade Wizard | tance of<br>r product<br>y<br>d.  |
| Server 2008 to install<br>Specify a t<br>SQL Serve<br>packaging<br>expiration<br>@ Specify<br>Exp<br>© Enter th                                                                                                    | rree edition (<br>r 2008. Ente<br>). If you spe<br>. To upgrade<br>a free editio<br>oress with Ac<br>ie product k                                                                                                    | of SQL Server or provide<br>the 25-character key fr<br>ify Enterprise Evaluation<br>from one edition to an<br>n:<br>tvanced Services  | e a SQL Server product key<br>rom the Microsoft certificat<br>n, the instance will be activ<br>other edition, run the Edit  | to validate this ins<br>te of authenticity o<br>ated with a 180-da<br>ion Upgrade Wizard | tance of<br>r product<br>ty<br>d. |
| Server 2008 to install<br>Specify a 1<br>SQL Serve<br>packaging<br>expiration<br>@ <u>Specify</u><br>Exp<br><u>O Enter th</u>                                                                                                    | ree edition i<br>r 2008. Ente<br>I f you spe<br>To upgrade<br>a free editio<br>oress with Ac                                                                                                    | of SQL Server or provide<br>the 25-character key fr<br>ify Enterprise Evaluation<br>from one edition to an<br>n:<br>Avanced Services  | e a SQL Server product key<br>rom the Microsoft certificat<br>n, the instance will be activ<br>other edition, run the Edit  | to validate this ins<br>te of authenticity o<br>ated with a 180-da<br>ion Upgrade Wizard | tance of<br>r product<br>ty<br>d. |
| Server 2008 to install<br>Specify a 1<br>SQL Serve<br>packaging<br>expiration<br>@ Specify<br>Exp<br>© Enter th                                                                                                    | ree edition (<br>r 2008. Enter<br>I f you spe<br>To upgrade<br>a free editio<br>press with Ac                                                                                                    | of SQL Server or provide<br>the 25-character key fr<br>ify Enterprise Evaluation<br>from one edition to an<br>n:<br>Avanced Services  | e a SQL Server product key<br>rom the Microsoft certificat<br>n, the instance will be activ<br>other edition, run the Edit  | to validate this ins<br>te of authenticity o<br>ated with a 180-da<br>ion Upgrade Wizard | tance of<br>r product<br>y<br>d.  |
| Server 2008 to install<br>Specify a 1<br>SQL Serve<br>packaging<br>expiration<br>(@) Specify<br>Exp<br>() Enter th                                                                                                    | ree edition 1<br>r 2008. Ente<br>I, If you spe<br>To upgrade<br>a free editio<br>press with Ac                                                                                                    | of SQL Server or provide<br>the 25-character key fr<br>ify Enterprise Evaluation<br>from one edition to an<br>n:<br>tvanced Services  | e a SQL Server product key<br>rom the Microsoft certificat<br>n, the instance will be activ<br>other edition, run the Edit  | to validate this ins<br>te of authenticity o<br>ated with a 180-da<br>ion Upgrade Wizard | tance of<br>r product<br>y<br>d.  |
| Server 2008 to install<br>Specify a 1<br>SQL Serve<br>packaging<br>expiration<br>(@) Specify<br>Exp<br>() Enter th                                                                                                    | ree edition 1<br>r 2008. Ente<br>I f you spe<br>To upgrade<br>a free editio<br>press with Ac                                                                                                    | of SQL Server or provide<br>the 25-character key fr<br>ify Enterprise Evaluation<br>from one edition to an<br>n:<br>tvanced Services  | e a SQL Server product key<br>rom the Microsoft certificat<br>n, the instance will be activ<br>other edition, run the Edit  | to validate this ins<br>te of authenticity o<br>ated with a 180-da<br>ion Upgrade Wizard | tance of<br>r product<br>y<br>d.  |
| Server 2008 to install<br>Specify a 1<br>SQL Serve<br>packaging<br>expiration<br>(@) Specify<br>Exp<br>() Enter th                                                                                                    | ree edition 1<br>r 2008. Ente<br>I f you spe<br>To upgrade<br>a free editio<br>press with Ac                                                                                                    | of SQL Server or provide<br>the 25-character key fr<br>ify Enterprise Evaluation<br>from one edition to an<br>n:<br>tvanced Services  | e a SQL Server product key<br>rom the Microsoft certificat<br>n, the instance will be activ<br>other edition, run the Edit  | to validate this ins<br>te of authenticity o<br>ated with a 180-da<br>ion Upgrade Wizard | tance of<br>r product<br>y<br>d.  |
| Server 2008 to install<br>Specify a 1<br>SQL Serve<br>packaging<br>expiration<br>(@) Specify<br>Exp<br>() Enter th                                                                                                    | ree edition (<br>2008. Enter<br>1 f you spectro outproved to the second outproved to the second outproved | of SQL Server or provide<br>the 25-character key fr<br>ify Enterprise Evaluation<br>from one edition to an<br>n:<br>tvanced Services  | e a SQL Server product key<br>rom the Microsoft certificat<br>n, the instance will be activ<br>other edition, run the Edit  | to validate this ins<br>te of authenticity o<br>ated with a 180-da<br>ion Upgrade Wizard | tance of<br>r product<br>y<br>d.  |
| Server 2008 to install<br>Specify a<br>SQL Serve<br>packaging<br>expiration<br>(@ Specify<br>Exp<br>Content the<br>Server 2008 to install<br>Specify<br>Exp<br>Content the<br>Specify a<br>Specify a<br>Specify | ree edition<br>r 2008. Ente<br>. If you spe<br>. To upgrade<br>a free editio<br>oress with Ac                                                                                                    | of SQL Server or provide<br>the 25-character key fr<br>ifly Enterprise Evaluation<br>from one edition to an<br>n:<br>Avanced Services | e a SQL Server product key<br>rom the Microsoft certificat<br>n, the instance will be activ<br>other edition, run the Editi | to validate this ins<br>te of authenticity o<br>ated with a 180-da<br>on Upgrade Wizard  | tance of<br>r product<br>vy<br>d. |
| Server 2008 to install<br>Specify a<br>SQL Serve<br>packaging<br>expiration<br>(@) Specify<br>Exp<br>() Enter th                                                                                                    | ree edition<br>r 2008. Ente<br>I f you spe<br>To upgradu<br>a free editio<br>oress with Ac                                                                                                    | of SQL Server or provide<br>the 25-character key fi<br>ify Enterprise Evaluation<br>from one edition to an<br>n:<br>dvanced Services  | e a SQL Server product key<br>rom the Microsoft certificat<br>, the instance will be active<br>other edition, run the Editi | to validate this ins<br>te of authenticity o<br>ated with a 180-da<br>on Upgrade Wizard  | tance of<br>r product<br>y<br>d.  |
| Server 2008 to install<br>Specify a<br>SQL Serve<br>packaging<br>expiration<br>(@) Specify<br>Exp<br>() Enter th                                                                                                    | ree edition 1<br>2008. Ente<br>I f you spe<br>To upgrade<br>a free editio<br>oress with Ac                                                                                                    | of SQL Server or provide<br>the 25-character key fr<br>ify Enterprise Evaluation<br>from one edition to an<br>n:<br>Avanced Services  | e a SQL Server product key<br>rom the Microsoft certificat<br>n, the instance will be activ<br>other edition, run the Edit  | to validate this ins<br>te of authenticity o<br>ated with a 180-da<br>ion Upgrade Wizard | tance<br>r prod<br>ty<br>d.       |

## Acte emise de angajator

| License Terms                                                                                                    |                                                                                                    |                                                                                                    |
|----------------------------------------------------------------------------------------------------|----------------------------------------------------------------------------------------------------|----------------------------------------------------------------------------------------------------|
| To install SQL Server 2008, y                                                                                                    | ou must accept the Microsoft Software License Terms.                                                                                                    |                                                                                                    |
| Setup Support Rules<br>Installation Type<br>Product Key<br>License Terms<br>Feature Selection<br>Instance Configuration<br>Disk Space Requirements<br>Error and Usage Reporting<br>Installation Rules<br>Ready to Install<br>Installation Progress<br>Complete   | MICROSOFT SOFTWARE LICENSE TERMS<br>MICROSOFT SQL SERVER 2008 MANAGEN<br>These license terms are an agreement betw<br>you live, one of its affiliates) and you. Please<br>above, which includes the media on which you<br>Microsoft<br>updates,<br>updates,<br>supplements,<br>Internet-based services, and<br>support services<br>for this software, unless other terms accomp<br>BY USING THE SOFTWARE, YOU ACCEPT THE<br>DO NOT LICE THE COETWARE | MENT STUDIO EXPRESS<br>ween Microsoft Corporation (or based on where<br>e read them. They apply to the software named<br>rou received it, if any. The terms also apply to any<br>pany those items. If so, those terms apply.<br>THESE TERMS. IF YOU DO NOT ACCEPT THEM,<br>Copy Pri |
| SQL Server 2008 Setup<br>Feature Selection                                                                                                    | < <u>B</u> ac                                                                                                    | :k Next > Cancel Help                                                                                                    |
| Select the Express with Adva                                                                                                    |                                                                                                    |                                                                                                    |
| and Analysis Services can be o                                                                                                    | ced Services features to install. For clustered installation<br>ilustered.                                                                                                    | ns, only Database Engine Services                                                                                                    |
| and Analysis Services can be o<br>etup Support Rules<br>stallation Type<br>roduct Key<br>iccense Terms<br>eature Selection<br>Hisk Space Requirements<br>rror and Usage Reporting<br>isstallation Rules<br>eady to Install<br>isstallation Progress<br>icomplete | nced Services features to install. For clustered installation<br>clustered.<br>Eeatures:<br>Instance Features<br>Shared Features<br>☑ Management Tools - Basic<br>☑ SQL Client Connectivity SDK<br>Redistributable Features                                                                                                    | ns, only Database Engine Services           Description:           Server features are instance-aware and have their own registry hives. They support multiple instances on a computer.                                                                                             |
| and Analysis Services can be of<br>etup Support Rules<br>nstallation Type<br>roduct Key<br>iccense Terms<br>eature Selection<br>lisk Space Requirements<br>rror and Usage Reporting<br>nstallation Rules<br>eady to Install<br>nstallation Progress<br>complete  | Inced Services features to install. For clustered installation<br>clustered.<br>Eeatures:<br>Instance Features<br>Shared Features<br>SALC Lient Connectivity SDK<br>Redistributable Features<br>Select All<br>Shared feature directory:<br>C:\Program Fil                                                                                                    | Ins, only Database Engine Services           Description:           Server features are instance-aware and have their own registry hives. They support multiple instances on a computer.                                                                                            |

| Disk Space Requirements         Strike Support Rules         Inclusion Types         Disk Space Requirements         Disk Space Requirements         Disk Space Requirements         Ready to Install         Installation Progress         Complete         View Test States         States Requirements         Ready to Install         Installation Progress         Complete         States Requirements         Installation Progress         Complete         States Requirements         Installation Progress         Complete         States Requirements         States Requirements         States Requirements         Installation Progress         Complete         States Requirements         States Requirements         States Requirements         States Requirements         States Requirements         States States Reporting         States Requirements         States Requirements         States Requirements         States Requirements         States Requirements         States Requirements         States Requirements                                                                                                    | Diek Canes Beguinem                                                                                                    |                                                                                                    |                                                                                                    |                                                                                                    |                                                                                                    |                                               |
|----------------------------------------------------------------------------------------------------|----------------------------------------------------------------------------------------------------|----------------------------------------------------------------------------------------------------|----------------------------------------------------------------------------------------------------|----------------------------------------------------------------------------------------------------|----------------------------------------------------------------------------------------------------|-----------------------------------------------|
| Review the disk space summap for the SQL Server features you selected.  Styp Support Rule: Institution Type Product Kiy Units and Usage Reporting Institution Rule: Review Selection Disk Space Reporting Institution Rule: Review Selection Selection                                                 | Disk Space Requireme                                                                                                    | ents                                                                                                    |                                                                                                    |                                                                                                    |                                                                                                    |                                               |
| Setup Support Rules<br>Installation Type<br>Preduct Key<br>Usersa Terms<br>Dirk Space Requirements<br>Error and Usage Reporting<br>Installation Progress<br>Compilet<br>502 Server 2000 Setup<br>Error and Usage Reporting<br>Installation Progress<br>Compilet<br>502 Server 2000 Setup<br>Error and Usage Reporting<br>Help Microsoft Improve SQL Server Fastures and services.<br>Setup Support Rules<br>Installation Progress<br>Compilet<br>Solution Direc (2014 MB mainted in the submotion of the submotion of the submoti | Review the disk space summa                                                                                                    | y for the SQL Server features you selected.                                                                                                    |                                                                                                    |                                                                                                    |                                                                                                    |                                               |
| Installation Type Product Key Licens Terms Product Key Licens Terms Pro                                                 | Setup Support Rules                                                                                                    | Disk Usage Summary:                                                                                                    |                                                                                                    |                                                                                                    |                                                                                                    |                                               |
| < Back                                                                                                    | Installation Type<br>Product Key<br>License Terms<br>Feature Selection<br><b>Disk Space Requirements</b><br>Error and Usage Reporting<br>Installation Rules<br>Ready to Install<br>Installation Progress<br>Complete | Orive C: 881 MB required, 12344     System Drive (C:\): 488 MB r     Shared Install Directory (c:\P                                                                                                    | MB available<br>equired<br>rogram Files\N                                                                                                    | Vicrosoft SQL Serv                                                                                                    | er\): 393 MB req                                                                                                    | uired                                         |
| Hep Microsoft improve SQL Server retatures and services.         Setup Support Rules<br>installation Type<br>Product Key<br>increase Terms<br>reasure Selection<br>Nisk Space Requirements<br>irror and Usage Reporting<br>installation Rules<br>teady to Install<br>installation Progress<br>Complete       Specify the information that you would like to automatically send to Microsoft to improve future<br>releases of SQL Server. These settings are optional. Microsoft treats this information as confidential.<br>Microsoft may provide updates though Microsoft Update to modify feature usage data. These<br>updates might be downloaded and installed on your machine automatically, depending on your<br>Automatic Update settings.         View the Microsoft policy for SQL Server privacy and data collection.         Read more about Microsoft Update and Automatic Update.         Send Windows and SQL Server Error Reports to Microsoft or your corporate report server. This<br>setting only applies to services that run without user interaction.         Send feature usage data to Microsoft. Feature usage data includes information about your<br>hardware configuration and how you use Microsoft software and services.                                                                                                    | SQL Server 2008 Setup<br>Error and Usage Report                                                                                                    | rting                                                                                                    | < <u>B</u> ack                                                                                                    | Next >                                                                                                    | Cancel                                                                                                    | Help                                          |
|                                                                                                    | Help Microsoft improve SQL So<br>Setup <mark>Support Rules</mark>                                                                                                    | rver features and services.                                                                                                    |                                                                                                    |                                                                                                    |                                                                                                    |                                               |
|                                                                                                    | Installation Type<br>Product Key<br>License Terms<br>Feature Selection<br>Disk Space Requirements<br><b>Error and Usage Reporting</b><br>Installation Rules<br>Ready to Install<br>Installation Progress<br>Complete | Specify the information that you would<br>releases of SQL Server. These settings an<br>Microsoft may provide updates though<br>updates might be downloaded and inst<br>Automatic Update settings.<br>View the Microsoft policy for SQL Server<br>Read more about Microsoft Update and<br>Send Windows and SQL Server Error I<br>setting only applies to services that ru<br>Send feature usage data to Microsoft<br>hardware configuration and how you | like to automa<br>e optional. Mi<br>Microsoft Upd<br>illed on your n<br><u>privacy and di</u><br><u>Automatic Upr</u><br>Reports to Mic<br>n without user<br>. Feature usag<br>use Microsoft | tically send to Mic<br>crosoft treats this i<br>late to modify feat<br>nachine automatic<br>ata collection.<br>date.<br>crosoft or your cor<br>interaction.<br>e data includes inf<br>software and servi | rosoft to improv<br>nformation as c<br>ure usage data.<br>ally, depending<br>porate report se<br>ormation about<br>ces. | ve future<br>onfidential.<br>These<br>on your |

## Acte emise de angajator

| Installation Buls-                                                                                                    |                                                                                                    |
|----------------------------------------------------------------------------------------------------|----------------------------------------------------------------------------------------------------|
| Installation Rules                                                                                                    |                                                                                                    |
| Setup is running rules to dete                                                                                                    | ermine if the installation process will be blocked. For more information, click Help.                                                                                                    |
| etup Support Rules                                                                                                    | Operation completed. Passed: 9. Failed 0. Warning 0. Skipped 3.                                                                                                    |
| nstallation Type                                                                                                    |                                                                                                    |
| Product Key                                                                                                    |                                                                                                    |
| License Terms                                                                                                    | Show details >> Re-run                                                                                                    |
| Feature Selection                                                                                                    | View detailed report                                                                                                    |
| Disk Space Requirements                                                                                                    |                                                                                                    |
| Error and Usage Reporting                                                                                                    |                                                                                                    |
| Installation Rules                                                                                                    |                                                                                                    |
| Ready to Install                                                                                                    |                                                                                                    |
| Installation Progress                                                                                                    |                                                                                                    |
| Complete                                                                                                    |                                                                                                    |
|                                                                                                    |                                                                                                    |
|                                                                                                    |                                                                                                    |
|                                                                                                    |                                                                                                    |
|                                                                                                    |                                                                                                    |
|                                                                                                    |                                                                                                    |
|                                                                                                    |                                                                                                    |
|                                                                                                    |                                                                                                    |
|                                                                                                    |                                                                                                    |
|                                                                                                    |                                                                                                    |
|                                                                                                    |                                                                                                    |
|                                                                                                    |                                                                                                    |
|                                                                                                    | Cancel Help                                                                                                    |
| SQL Server 2008 Setup                                                                                                    | < <u>Back</u> <u>Next</u> ≻ Cancel Help<br>□ □ ∑                                                                                                    |
| SQL Server 2008 Setup<br>Ready to Install<br>Verify the SQL Server 2008 fea                                                                                                    | < <u>Back</u> <u>Next</u> Cancel Help                                                                                                    |
| f SQL Server 2008 Setup<br><b>Ready to Install</b><br>Verify the SQL Server 2008 fea<br>Setup Support Rules                                                                                                    | ≤ Back Next > Cancel Help atures to be installed. Ready to install SQL Server 2008:                                                                                                    |
| f SQL Server 2008 Setup<br><b>Ready to Install</b><br>Verify the SQL Server 2008 fea<br>ietup Support Rules<br>nstallation Type                                                                                                    | atures to be installed.       Ready to install SQL Server 2008:                                                                                                    |
| SQL Server 2008 Setup<br>Ready to Install<br>Verify the SQL Server 2008 fea<br>Setup Support Rules<br>Installation Type<br>Product Key                                                                                                    | stures to be installed.          Ready to install SQL Server 2008:         Summary                                                                                                    |
| SQL Server 2008 Setup<br>Ready to Install<br>Verify the SQL Server 2008 fea<br>Setup Support Rules<br>Installation Type<br>Product Key<br>License Terms                                                                                                    | Action: Express with Advanced Services                                                                                                    |
| SQL Server 2008 Setup<br>Ready to Install<br>Verify the SQL Server 2008 fea<br>Setup Support Rules<br>installation Type<br>Product Key<br>License Terms<br>Setue Selection                                                                                                    | stures to be installed.          Ready to install SQL Server 2008:         Summary         - Edition: Express with Advanced Services         - Action: Install         General Configuration                                                                                                    |
| SQL Server 2008 Setup<br>Ready to Install<br>Verify the SQL Server 2008 fea<br>Setup Support Rules<br>Installation Type<br>Product Key<br>License Terms<br>Feature Selection<br>Dick Serve Devicement                                                                                                    | stures to be installed.          Ready to install SQL Server 2008:            •• Summary             •• Edition: Express with Advanced Services             •• Action: Install             •• General Configuration             •• Features                                                                                                    |
| SQL Server 2008 Setup<br>Ready to Install<br>Verify the SQL Server 2008 fea<br>Setup Support Rules<br>Installation Type<br>Product Key<br>License Terms<br>Feature Selection<br>Disk Space Requirements                                                                                                    | stures to be installed.          Ready to install SQL Server 2008:         Summary         Edition: Express with Advanced Services         Action: Install         General Configuration         Features         Management Tools - Basic                                                                                                    |
| SQL Server 2008 Setup<br>Ready to Install<br>Verify the SQL Server 2008 fee<br>Setup Support Rules<br>Installation Type<br>Product Key<br>License Terms<br>Feature Selection<br>Disk Space Requirements<br>Error and Usage Reporting                                                                                 | stures to be installed.          Ready to install SQL Server 2008:         Edition: Express with Advanced Services         Action: Install         General Configuration         Features         Management Tools - Basic         Instance configuration                                                                                                    |
| SQL Server 2008 Setup<br>Ready to Install<br>Verify the SQL Server 2008 fea<br>Setup Support Rules<br>Installation Type<br>Product Key<br>License Terms<br>Feature Selection<br>Disk Space Requirements<br>Fror and Usage Reporting<br>Installation Rules                                                            | stures to be installed.          Ready to install SQL Server 2008:         E Summary         E Edition: Express with Advanced Services         Action: Install         General Configuration         Features         Management Tools - Basic         Instance configuration         Instance configuration         Instance configuration         Instance configuration         Instance configuration                                                                                                    |
| SQL Server 2008 Setup<br>Ready to Install<br>Verify the SQL Server 2008 fea<br>Setup Support Rules<br>Installation Type<br>Product Key<br>License Terms<br>Seature Selection<br>Disk Space Requirements<br>irror and Usage Reporting<br>Installation Rules<br>Ready to Install                                       | Atures to be installed.          Ready to install SQL Server 2008:         Summary         E Edition: Express with Advanced Services         Action: Install         General Configuration         Features         Instance Directory: c:\Program Files\Microsoft SQL Server         Shared component root directory                                                                                                    |
| 5 SQL Server 2008 Setup<br>Ready to Install<br>Verify the SQL Server 2008 feat<br>Setup Support Rules<br>Installation Type<br>Product Key<br>License Terms<br>Feature Selection<br>Disk Space Requirements<br>Error and Usage Reporting<br>Installation Rules<br>Ready to Install<br>Installation Progress           | stures to be installed.          Ready to install SQL Server 2008:         Summary         Edition: Express with Advanced Services         Action: Install         General Configuration         Features         Instance Oringuration         Instance Configuration         Instance Configuration <td< td=""></td<>                                                                                                    |
| SQL Server 2008 Setup<br>Ready to Install<br>Verify the SQL Server 2008 feat<br>Setup Support Rules<br>Installation Type<br>Product Key<br>License Terms<br>Feature Selection<br>Disk Space Requirements<br>Error and Usage Reporting<br>Installation Rules<br>Ready to Install<br>Installation Progress<br>Complete | Action: Install SQL Server 2008:          Summary       Edition: Express with Advanced Services         Action: Install       General Configuration         General Configuration       Instance Directory: c:\Program Files\Microsoft SQL Server         Shared component root directory       Shared component root directory         Shared feature directory:       Shared component root directory         Shared component root directory       Shared component root directory         Shared reature directory:       Shared reature directory:         Error and Usage Reporting       Error and Usage Reporting                                                                                                    |
| SQL Server 2008 Setup<br>Ready to Install<br>Verify the SQL Server 2008 fea<br>Setup Support Rules<br>Installation Type<br>Product Key<br>License Terms<br>Seature Selection<br>Disk Space Requirements<br>Error and Usage Reporting<br>Installation Rules<br>Ready to Install<br>Installation Progress<br>Complete  | stures to be installed.          Ready to install SQL Server 2008:         Summary         Edition: Express with Advanced Services         Action: Install         General Configuration         Features         Instance Directory: c:\Program Files\Microsoft SQL Server         Shared component root directory         Shared component root directory                                                                                                    |
| SQL Server 2008 Setup<br>Ready to Install<br>Verify the SQL Server 2008 fea<br>Setup Support Rules<br>Installation Type<br>Product Key<br>License Terms<br>Feature Selection<br>Disk Space Requirements<br>Error and Usage Reporting<br>Installation Rules<br>Ready to Install<br>Installation Progress<br>Complete  | Action: Express with Advanced Services Action: Install General Configuration Features Management Tools - Basic Instance configuration Features Management Tools - Basic Instance configuration Enstance configuration Summary Summary Enternes Management Tools - Basic Instance Configuration Standard Component root directory Shared component root directory Shared comp                   |
| SQL Server 2008 Setup<br>Ready to Install<br>Verify the SQL Server 2008 fea<br>Setup Support Rules<br>Installation Type<br>Product Key<br>License Terms<br>Feature Selection<br>Disk Space Requirements<br>Error and Usage Reporting<br>Installation Rules<br>Ready to Install<br>Installation Progress<br>Complete  | < Back                                                                                                    |
| SQL Server 2008 Setup<br>Ready to Install<br>Verify the SQL Server 2008 feat<br>Setup Support Rules<br>Installation Type<br>Product Key<br>License Terms<br>Feature Selection<br>Disk Space Requirements<br>Fror and Usage Reporting<br>Installation Rules<br>Ready to Install<br>Installation Progress<br>Complete  | < Back                                                                                                    |
| SQL Server 2008 Setup<br>Ready to Install<br>Verify the SQL Server 2008 fea<br>Setup Support Rules<br>Installation Type<br>Product Key<br>License Terms<br>Feature Selection<br>Disk Space Requirements<br>Error and Usage Reporting<br>Installation Rules<br>Ready to Install<br>Installation Progress<br>Complete  | < Back                                                                                                    |
| SQL Server 2008 Setup<br>Ready to Install<br>Verify the SQL Server 2008 fea<br>Setup Support Rules<br>Installation Type<br>Product Key<br>License Terms<br>Feature Selection<br>Disk Space Requirements<br>Error and Usage Reporting<br>Installation Rules<br>Ready to Install<br>Installation Progress<br>Complete  | < Back                                                                                                    |
| SQL Server 2008 Setup<br>Ready to Install<br>Verify the SQL Server 2008 feat<br>Setup Support Rules<br>Installation Type<br>Product Key<br>License Terms<br>Feature Selection<br>Disk Space Requirements<br>Error and Usage Reporting<br>Installation Rules<br>Ready to Install<br>Installation Progress<br>Complete | < Back                                                                                                    |
| SQL Server 2008 Setup<br>Ready to Install<br>Verify the SQL Server 2008 fee<br>Setup Support Rules<br>Installation Type<br>Product Key<br>icense Terms<br>reature Selection<br>Disk Space Requirements<br>irror and Usage Reporting<br>Installation Rules<br>Ready to Install<br>Installation Progress<br>Complete   | < Back                                                                                                    |
| SQL Server 2008 Setup<br>Ready to Install<br>Verify the SQL Server 2008 fei<br>Setup Support Rules<br>Installation Type<br>Product Key<br>License Terms<br>Feature Selection<br>Disk Space Requirements<br>Error and Usage Reporting<br>Installation Rules<br>Ready to Install<br>Installation Progress<br>Complete  | <<br><br>Action install SQL Server 2008:<br>Edition: Express with Advanced Services<br>Action: Install             General Configuration<br>Features<br>Instance configuration<br>Instance configuration<br>Instance configuration<br>Instance configuration<br>Shared feature directory: c/Program Files/Microsoft SQL Server<br>Shared feature directory: c/Program Files/Microsoft SQL Server<br>Shared feature directory: c/Program Files/Microsoft SQL Server<br>Shared feature directory: false<br>Error Reporting: False<br>Configuration file path:<br>C/Program Files/Microsoft SQL Server/100/Setup Bootstrap/Log\20130311_100837/ConfigurationFile.ini<br><br>Shared feature files/Microsoft SQL Server/100/Setup Bootstrap/Log\20130311_100837/ConfigurationFile.ini<br>Shared feature files/Microsoft SQL Server/100/Setup Bootstrap/Log\20130311_100837/ConfigurationFile.ini<br>Shared feature files/Microsoft SQL Server/100/Setup Bootstrap/Log\20130311_100837/ConfigurationFile.ini<br>Shared feature files/Microsoft SQL Server/100/Setup Bootstrap/Log\20130311_100837/ConfigurationFile.ini<br>Shared feature files/Microsoft SQL Server/100/Setup Bootstrap/Log\20130311_100837/ConfigurationFile.ini<br>Shared feature files/Microsoft SQL Server/100/Setup Bootstrap/Log\20130311_100837/ConfigurationFile.ini<br>Shared feature files/Microsoft SQL Server/100/Setup Bootstrap/Log\20130311_100837/ConfigurationFile.ini<br>Shared feature files/Microsoft SQL Server/100/Setup Bootstrap/Log\20130311_100837/ConfigurationFile.ini<br>Shared feature files/Microsoft SQL Server/100/Setup Bootstrap/Log\20130311_100837/ConfigurationFile.ini<br>Shared feature files/Microsoft SQL Server/100/Setu |

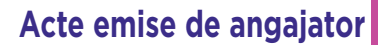

| 🚼 SQL Server 2008 Setup                                                                                                    |                          |             |
|----------------------------------------------------------------------------------------------------|--------------------------|-------------|
| Installation Progress                                                                                                    |                          |             |
| Setup Support Rules<br>Installation Type<br>Product Key                                                                             | Setup process complete   |             |
| License Terms                                                                                                    | Feature Name             | Status      |
| Disk Space Requirements<br>Error and Usage Reporting<br>Installation Rules<br>Ready to Install<br>Installation Progress<br>Complete | Management Tools - Basic | Success     |
|                                                                                                    |                          | Cancel Help |

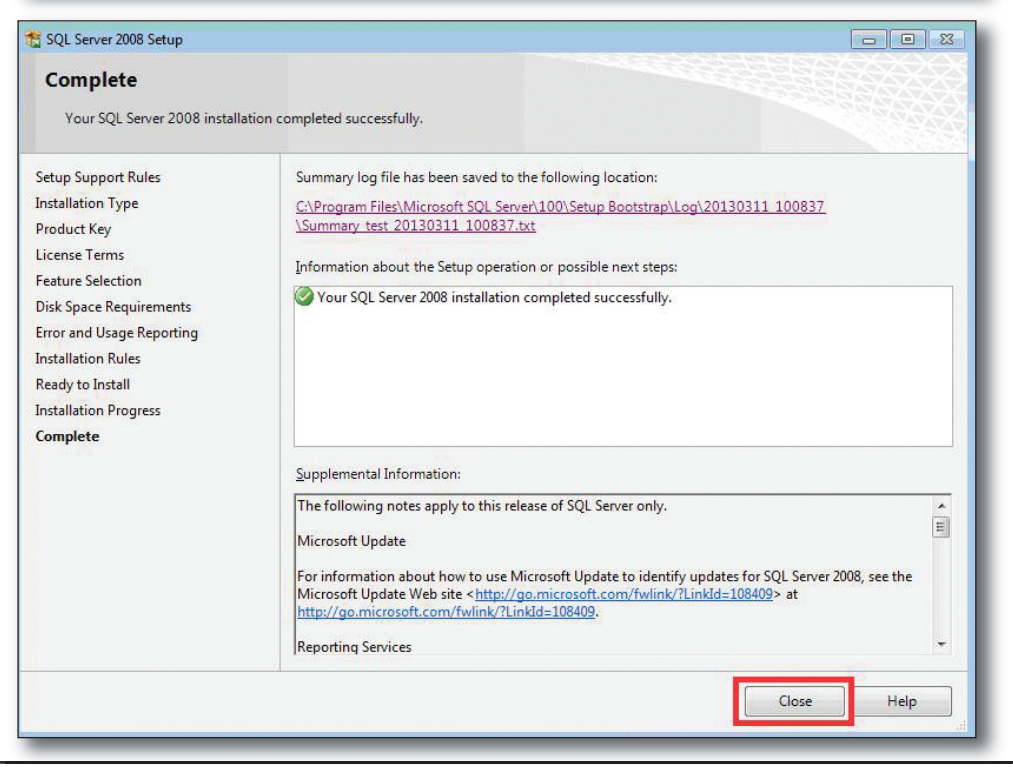

- $\rightarrow$  se deschide SSMS, se conectează la serverul de SQL Express instalat.
- → în **Object Explorer** se navighează la **Security**, **Logins**, click dreapta pe **Login** și se selectează **New Login**.
- → în fereastra "Login New" care se deschide, se bifează "Windows Authentication" și se apasă "Search".
- → în fereastra "Select Uşer or Group" se introduce în căsuța de text "Enter the object name to select" numele utilizatorului pentru care se doreşte acordarea de drepturi şi se apasă "Check Names".
- → după ce utilizatorul este găsit, se apasă "OK" și se revine în fereastra "Login New".
- $\rightarrow$  aici se verifică bifa pe **"Windows Authentication**" și se apasă "**OK**".
- → se verifică în **Logins** dacă utilizatorul selectat apare în listă, iar dacă apare, se trece la pasul următor, dacă nu apare, se reia procedura.
- → se dă click pe "**New Query**" și în partea care se deschide, în dreapta, se introduce scriptul de mai jos:

#### USE YourDatabaseHere; CREATE UŞER JohnJacobs FOR LOGIN şYourDomainNameJohnJacobs;;

- Unde: YourDatabaseHere = Fleet JohnJacobs = numele utilizatorului YourDomainNameJohnJacobs = numele complet al utilizatorului (ex. NumeDomeniuînumeutilizator, numeCalculatorînumeutilizator)
- $\rightarrow$  se apasă pe butonul **"Execute**".
- → în tabul **"Messages**" din partea de jos va apărea mesajul de execuție cu succes/eşec al scriptului.
- → dacă mesajul este "**Command (s) completed successfully**", atunci se trece la pasul următor, dacă nu, se reia procedura de rulare a script-ului.

- → se verifică în Object Explorer > Databases > Fleet > Security > Users existența utilizatorului adăugat anterior.
- → dacă utilizatorul este găsit, se dă click dreapta pe el, se alege "Properties" şi în tabela "Database role membership" din partea de jos a ferestrei care se deschide în dreapta se bifează "db\_owner", aşa cum reiese din poza de mai jos:

| Select a page                   | Script - 🚺 Help                   |                    |        |  |
|---------------------------------|-----------------------------------|--------------------|--------|--|
|                                 | User name:                        | INFORMATION_SCHEMA |        |  |
|                                 | C Certificate name:               |                    |        |  |
|                                 | (C) Key name:                     |                    |        |  |
|                                 | 🕐 Without login                   |                    |        |  |
|                                 | <u>D</u> efault schema:           |                    |        |  |
|                                 | Schemas owned by this user:       |                    |        |  |
|                                 | Owned Schemas                     |                    | *      |  |
|                                 | db_accessadmin                    |                    |        |  |
|                                 | db_backupoperator                 |                    | =      |  |
|                                 | db_datareader                     |                    |        |  |
|                                 | db_datawriter                     |                    |        |  |
| Connection                      | db_denydatareader                 |                    | *      |  |
| Server:<br>Razvan-PC\SQLEXPRESS | Database role <u>m</u> embership: |                    |        |  |
| Connection:                     | Role Members                      |                    | -      |  |
| RS\razvans                      | db_datawriter                     |                    |        |  |
| View connection properties      | db_ddladmin                       |                    |        |  |
| Balling                         | db_denydatawriter                 |                    |        |  |
| Progress                        | db owner                          |                    | E I    |  |
| Ready                           | db_securityadmin                  |                    |        |  |
|                                 | 2 <sup>59</sup>                   | ОК                 | Cancel |  |

 $\rightarrow$  se închide SSMS.

Acte generate de soft

- Ordin de deplasare
- Cerere de detaşare
- Acord privind detaşarea
- Decizie de detaşare
- Notificare prelungire detaşare
- Contractul individual de muncă pe perioadă nedeterminată
- Contractul individual de muncă pe perioadă determinată
- Contractul individual de muncă cu timp parțial
- Contractul individual de muncă pentru munca la domiciliu
- Contractul individual de muncă cu desfăşurarea activității în străinătate
- Act adițional la contractul individual de muncă general
- Act adițional cu clauza de neconcurență la contractul individual de muncă
- Act adițional cu clauza de mobilitate la contractul individual de muncă
- Act adițional cu clauza de confidențialitate la contractul individual de muncă
- Act adițional cu clauza pentru folosința autovehiculului la contractul individual de muncă
- Act adițional cu clauza de formare profesională la contractul individual de muncă
- Act adițional cu clauza privind obiectivele şi criteriile de performanță la contractul individual de muncă
- Contract de constituire a garanției materiale pentru gestionari
- Contract de muncă temporară
- Contract de punere la dispoziția utilizatorului a salariaților temporar
- Contract de ucenicie la locul de muncă
- Anexă la contractul de ucenicie la locul de muncă
- Decizie de încetare CIM deces angajator persoană fizică
- Decizie de încetare deces salariat
- Decizie de încetare CIM prin Hotărâre Judecătorească de punere sub interdicție
- Decizie de încetare Hotărâre Judecătorească de declarare a morții salariatului
- Decizie de încetare CIM îndeplinirea condițiilor de pensionare
- Decizie de încetare CIM ca urmare a declarării nulității

- Decizie de încetare CIM ca urmare a condamnării salariatului
- Decizie de încetare CIM la data retragerii avizelor și autorizațiilor
- Decizie de încetare CIM ca urmare a interzicerii exercitării unei profesii
- Decizie de încetare CIM la expirarea termenului
- Decizie de încetare CIM la retragerea acordului părinților
- Decizie de concediere disciplinară
- Decizie de retrogradare
- Decizie de sancționare (avertisment scris)
- Decizie de încetare CIM a salariatului arestat pentru mai mult de 30 de zile
- Decizie de concediere pentru inaptitudine fizică
- Decizie de concediere profesională
- Decizie de concediere individuală

RENTROP & STRATON lansează Portal SalarizareContributii.ro, ghidul dvs. zilnic de informații din domeniile salarizare și contribuții.

✓ Salarii
 ✓ Contribuții
 ✓ Avantaje în natură
 ✓ Convenții civile
 ✓ Drepturi de autor
 ✓ Drepturi salariale
 ✓ Tichete
 ✓ Alte venituri

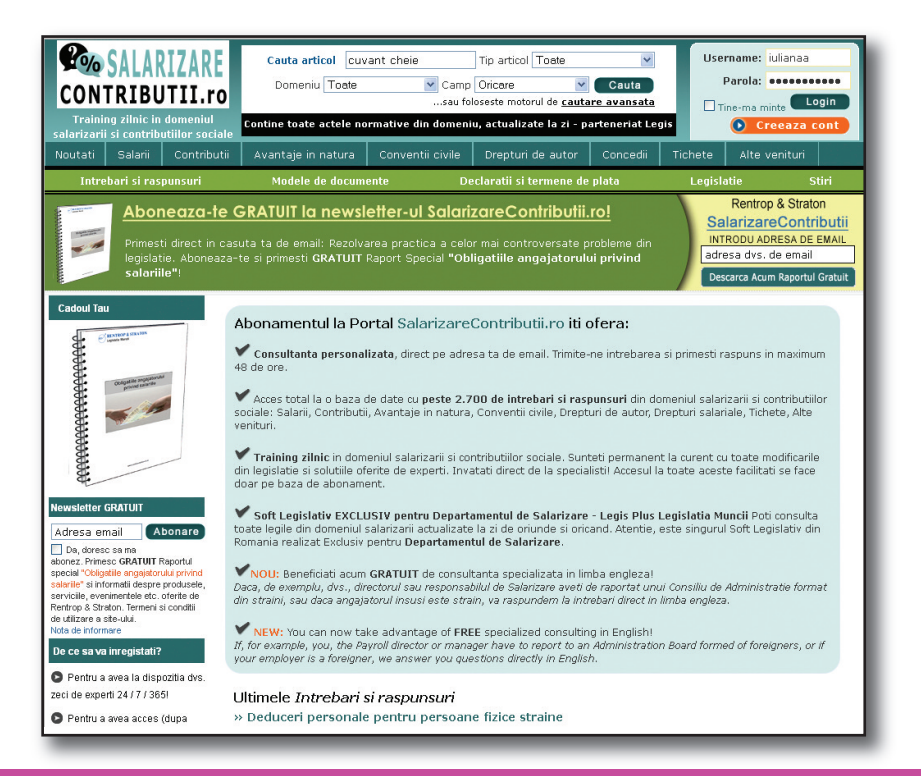

Pentru mai multe detalii, accesați acum: <u>www.salarizarecontributii.ro</u> sau sunați la numărul: 021.209.45.45.

# Portal CodulMuncii.ro

- ✓ Modificări ale programului REVISAL?
- Stabilirea obiectivelor de performanţă şi a criteriilor de evaluare?
- ✓ Formarea profesională și condițiile de realizare?
- ✓ Acordarea legală a diurnei în țară și în străinătate?

Toate aceste subiecte vă dau bătăi de cap? Spuneți acum "adio!" pierderilor inutile de timp, informației dezorganizate, nesiguranței...

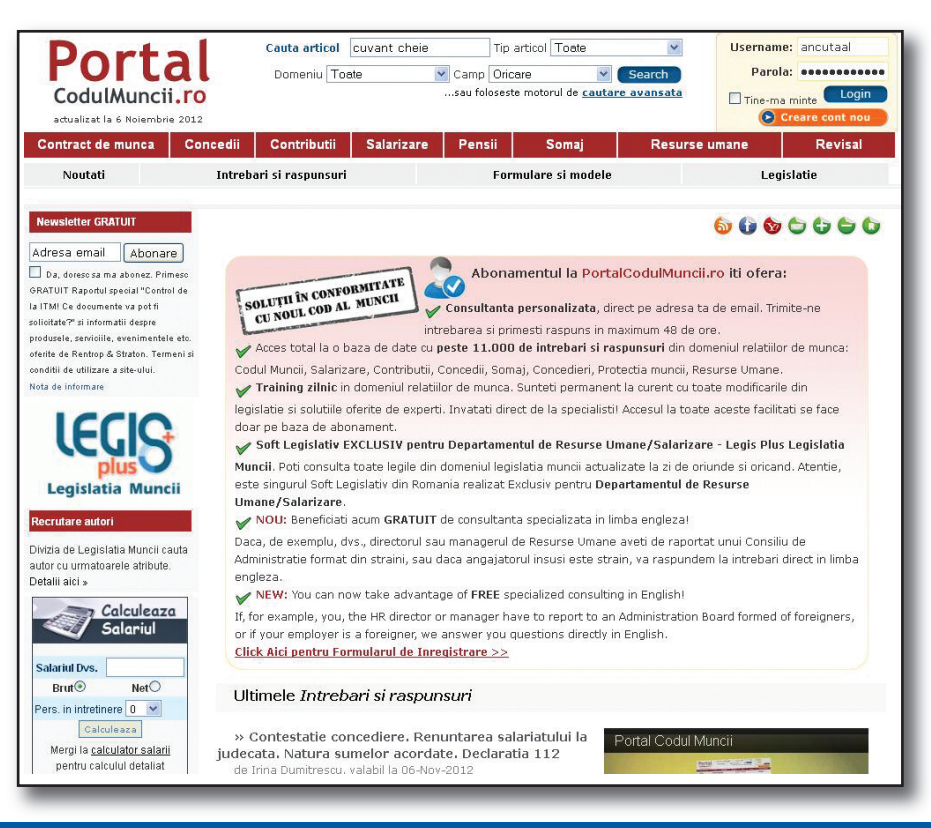

Pentru mai multe detalii, accesați acum: <u>www.portalcodulmuncii.legislatiamuncii.ro</u>